# 振込訂正・組戻サービス

# ご利用マニュアル

(2025年4月21日現在)

本書では「振込訂正・組戻サービス」のご利用操作について説明します。

画面ごとに入力項目、表示内容、操作方法について記載しておりますので、各種操作の際にご参照ください。 なお、<u>ほくぎんビジネスポータル</u>の操作方法については、専用の「ほくぎんビジネスポータル ご利用マニュアル」を ご確認ください。

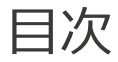

#### 1. 振込訂正・組戻サービスについて

|    | ①サービス一覧                      |
|----|------------------------------|
|    | ②ご利用時間                       |
|    | ③ユーザ種類                       |
|    | ④対象となるお振込み4 ページ              |
|    | ⑤ご注意事項4 ページ                  |
| 2. | サービスご利用の前に                   |
|    | ①サービス利用開始までの流れ5ページ           |
|    | ②グルーピング機能について(グループ情報設定)6 ページ |
| 3. | お申し込み(利用開始申込)7ページ            |
| 4. | <b>サービス利用者権限設定</b> 11 ページ    |
| 5. | <b>依頼・承認権限設定</b> 17ページ       |
| 6. | <b>グループ情報設定</b>              |
| 7. | 訂正·組戻·再振込依頼                  |
|    | ①訂正・組戻・再振込依頼 操作の流れ25ページ      |
|    | ②振込不能明細一覧 画面26ページ            |
|    | ③(申請者)訂正・組戻・再振込依頼 内容入力 画面    |
|    | ④ (承認者)訂正·組戻·再振込依頼 内容確認 画面   |

# 1. 振込訂正・組戻サービスについて

# ① サービス一覧

#### ○ 「振込訂正・組戻サービス」では以下のサービスがご利用できます。

| サービスメニュー                 | 内容                                                                                                    |
|--------------------------|----------------------------------------------------------------------------------------------------|
| 振込不能明細の<br>メール通知         | <ul> <li>振込不能が発生した旨を電子メールで通知します。</li> <li>通知先は振込不能明細の委託者コード(依頼人コード)または振込・振替口座に対し、振込訂正・組戻サービスの依頼権限、または承認権限を保有している利用者の登録電子メールアドレスとなります。</li> <li>※権限設定方法については P.9~参照。</li> </ul>                                                                                                    |
| 振込不能明細の<br>訂正・組戻・再振<br>込 | <ul> <li>法人インターネットバンキングの操作画面で振込不能明細の訂正・組戻・再振込<br/>依頼がおこなえます。</li> <li>訂正:振込先口座の科目・口座番号・口座名義の訂正<br/>組戻:振込の取りやめ(当初の振込先金融機関から返却された振込資金の支<br/>払口座に自動で入金されます)</li> <li>再振込:振込の取りやめおよび再振込(振込先口座の金融機関名・支店名の<br/>訂正含む)</li> </ul>                                                                          |
|                          | <ul> <li>銀行への依頼にあたっては、依頼(申請)・承認操作が必要です(同じ人が申請・承認両方の操作をおこなうことも可能です)。各々の操作の権限設定方法についてはP.9~参照。</li> <li>「訂正」「組戻」「再振込」依頼の承認時限は、振込不能通知日の2営業日後14時までとなります。</li> <li>再振込依頼1件につき、再振込手数料550円(税込み)がかかります。</li> <li>振込先金融機関からの振込不能通知によらない訂正・組戻等のご依頼、振込先金融機関にてすでに受取人口座へ入金済みの場合の訂正・組戻等のご依頼はご利用になれません。</li> </ul> |

※ 本書では、 [ビジネス IB] [ほっと君 Web Jr.] [ほくぎん Biz-Lite] を総称し、「インターネットバンキン グ」と表記しております。

なお、各サービス固有の内容については、「ビジネス IB」 [ほっと君 Web Jr.] [ほくぎん Biz-Lite] の 名称を使用しております。

#### ② ご利用時間

# 0:00~24:00

#### ○ 以下の日時については、上記の時間帯であってもご利用できません。

- ✓ 1月1日から1月3日、5月3日から5月5日の終日
- ✓ 毎月第 1・3 月曜日の 2:00~6:00
- ✓ ハッピーマンデー(祝日)の前日(日曜日) 21:00~当日(月曜日) 6:00
- ✓ ハッピーマンデー(祝日)の6:00~8:00の間は、口座一覧・入出金明細の照会はできません。

#### ○ システムの更新・メンテナンス等により一時的にサービスを休止することがあります。

#### ③ ユーザ種類

#### ○ ユーザごとに権限が設定されており、利用可能な取扱範囲が異なります。

| マスターユーザ | <ul> <li>✓ 初回利用登録をおこなった、企業を代表する利用者のことです。</li> <li>1名のみ登録可能で、自身を含むすべての利用者を管理することができます。</li> </ul>                            |
|---------|----------------------------------------------------------------------------------------------------|
| 管理者ユーザ  | <ul> <li>✓ マスターユーザから管理者権限を付与された利用者のことです。</li> <li>マスターユーザと同様、自身を含む利用者を管理することができますが、マスターユーザとは異なり、管理者ユーザの追加は行えません。</li> </ul> |
| 一般ユーザ   | ✓ 管理者権限がない利用者のことです。<br>マスターユーザまたは管理者ユーザが指定したサービスのみ利用することができます。                                                              |

#### 🔔 ご留意事項

- ◆ インターネットバンキング([ビジネス IB][ほっと君 Web Jr.][ほくぎん Biz-Lite])の利用者設 定と連携しています。
- ◆ 利用者の追加・変更・削除の操作は、インターネットバンキングの管理画面から操作を行ってください。 (ほくぎんビジネスポータルの設定画面からもインターネットバンキングの管理画面に移動できます)

#### ④ 対象となるお振込み

 対象となる振込は、インターネットバンキング([ビジネス IB] [ほっと君 Web Jr.] [ほくぎん Biz-Lite])のサービス利用口座があるお取引店の EB サービス、DVD 等媒体による振込となります。

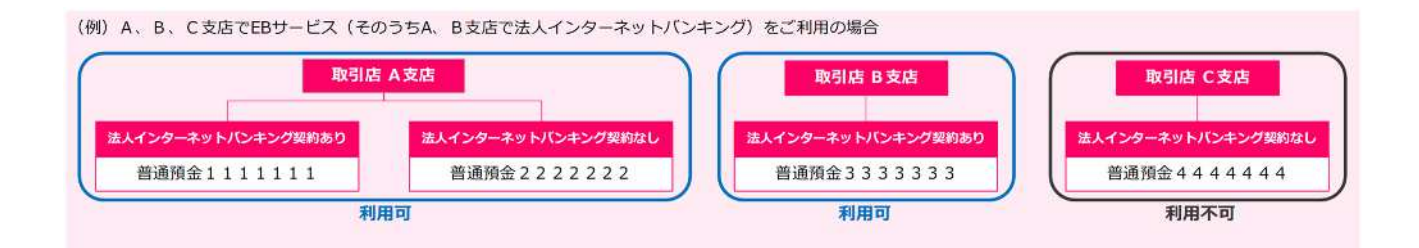

#### ⑤ ご注意事項

- 振込訂正・組戻サービスで利用する電子メールアドレスについては、必ず「@hokugin.co.jp」のドメインから 送られるメールを受信できるように設定してください。
- 当初の振込先金融機関からの通知内容によっては、振込訂正・組戻サービスを利用できない場合がありま す。
- ○「訂正」「組戻」「再振込」依頼の承認時限は、振込不能通知日の2営業日後14時までとなります。承認時限までに取引の承認操作が完了しなかった場合は、当初の振込先金融機関から振込資金が返却された後に、自動的に振込資金の支払口座へ組戻(入金処理)されます。
- ○「再振込」による再振込先口座へのお振り込みは、当初の振込先金融機関から振込資金が返却された後におこないます。再振込手数料は、当初振込の振込手数料引落口座から引き落とします。お客さまの契約状況によってはその限りではございません。
- 銀行営業日の14時以降、および銀行休業日に承認が完了した「訂正」「組戻」「再振込」依頼は、翌営業日のお手続きとなります。
- 「訂正」「再振込」依頼にあたっては、必ず訂正内容・再振込先口座が合っていることをご確認ください。手 続き後再度振込不能となった場合は、本サービスでの再度の手続きはおこなえません(窓口でのお手続き となります)。
- 手続きの受付ができなかった場合は、手続き承認日の翌営業日 17 時までに手続きの依頼者・承認者に 対してメールでその旨を通知します。
- 本サービスは PC ブラウザにてご利用ください。

# 2. サービスご利用の前に

○ 振込訂正・組戻サービスでは、「利用者権限設定」「グループ情報設定」の組み合わせにより、振込・振替
 □座、委託者コード(依頼人コード)ごとに権限設定がおこなえるようになっています。

#### ① サービス利用開始までの流れ

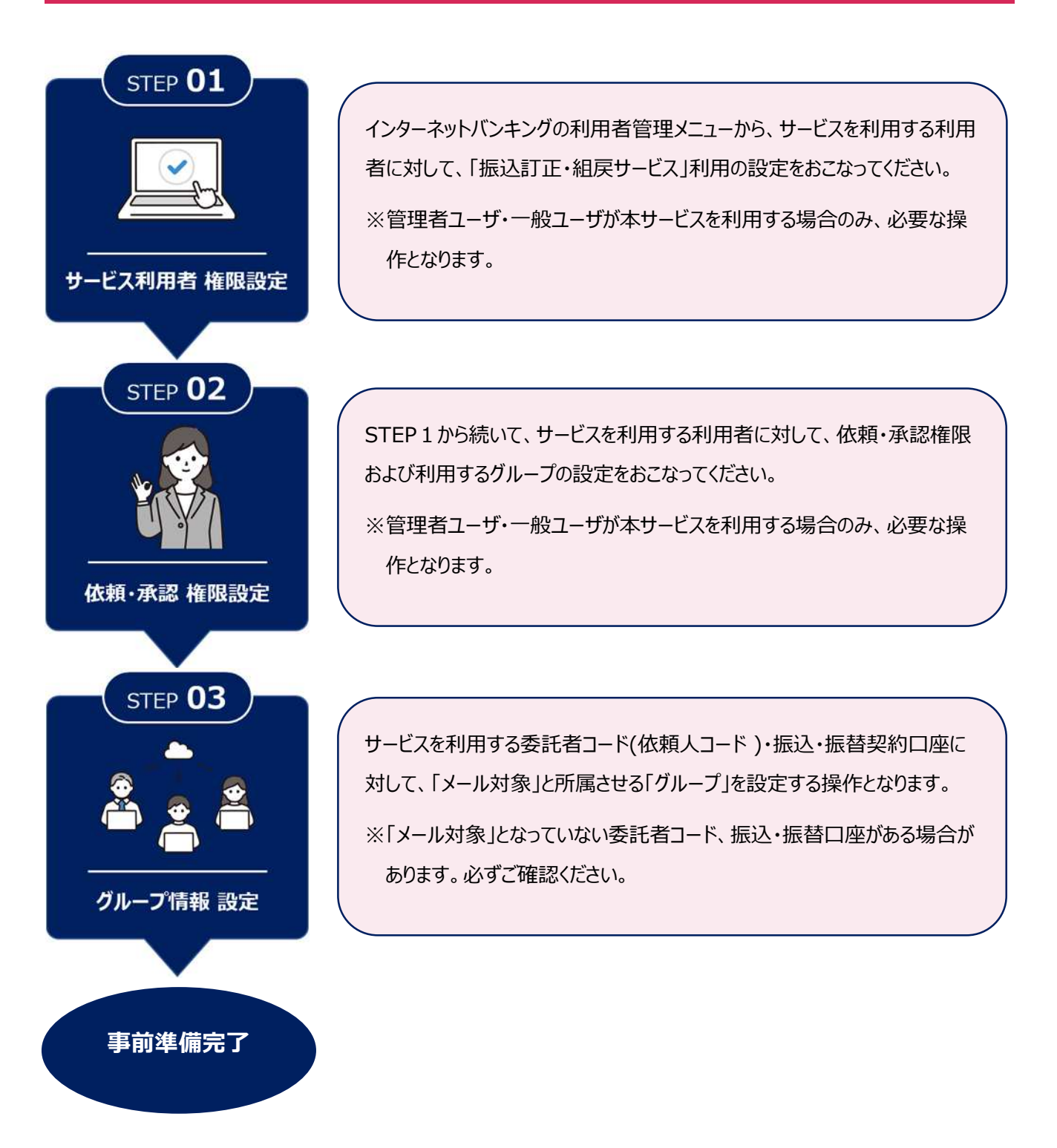

#### ② グルーピング機能について(グループ情報設定)

 ○ グループ情報設定画面で委託者コード(依頼人コード)、振込・振替口座に対しグルーピングをおこなったうえで、「利用者権限設定画面」で利用者ごとに使用するグループを設定することで、振込・振替口座、依頼人 コードごとに権限設定がおこなえるようになっています。

(例)経理部様と人事部様で利用する委託者コード(依頼人コード)、および振込・振替口座を分けたい場合

マスタユーザ:経理部様の場合

| STEP 02    | 経理部社員様の利用グループをAグループ、   |
|------------|------------------------|
| 依頼·承認 権限設定 | 人事部社員様の利用グループをBグループに設定 |

| <u>グループの活用例</u> 経理部が使用している委託者コード・ロ座…Aグループを指定<br>人事部が使用している委託者コード・ロ座…Bグループを指定 |                               |         |       |       |   |   |   |   |   |
|------------------------------------------------------------------------------|-------------------------------|---------|-------|-------|---|---|---|---|---|
| ログインロ                                                                        | ログインロ 利田考久 利田考区分 佐頼 予辺 グループ情報 |         |       |       |   |   |   |   |   |
| 074710                                                                       |                               | 初而在世力   | NJAR. | 75.80 | A | В | С | D | E |
| furikan01                                                                    | 経理部A                          | マスターユーザ |       |       |   | D | D | Ο | D |
| ippan01                                                                      | 経理部 B                         | 一般ユーザ   | O     |       |   | D | 0 | 0 | 0 |
| ippan02                                                                      | 人事部A                          | 一般ユーザ   | 0     |       |   |   |   | 0 | 0 |
| kanri01                                                                      | 人事部 B                         | 管理者ユーザ  |       |       |   |   |   |   | D |

| STEP 03   | 経理部様が利用する委託者コード(依頼人コード)、および振込・振替口座  |
|-----------|-------------------------------------|
|           | をAグループに設定し、人事部様が利用する委託者コード(依頼人コード)、 |
| グループ情報 設定 | および振込・振替口座を B グループに設定               |

| 纷合振识 絵与,                               | 當与揚い            |           |          |   |   |        |   |   |
|----------------------------------------|-----------------|-----------|----------|---|---|--------|---|---|
|                                        |                 | 44.000 12 |          |   |   | グループ情報 |   |   |
| 取引種別                                   | 種別 委託者コード       | 者コート      | メール対象    | A | В | с      | D | E |
| 総合振込                                   | 010             | 1419629   | 2        |   | 0 |        |   |   |
| 総合振込                                   | 総合振込 0106108378 |           |          | 0 |   | 0      | 0 | 0 |
| 振込・振替                                  |                 |           |          |   |   |        | 2 |   |
|                                        |                 |           |          |   |   | グループ情報 |   |   |
| 又店石                                    | 1-1-1           |           | A JUAISS | A | В | C      | D | E |
| 上一一一一一一一一一一一一一一一一一一一一一一一一一一一一一一一一一一一一一 | 普通              | 1083785   |          |   |   |        |   |   |

# 3. お申し込み(利用開始申込)

# ※2025 年 5 月 6 日(火)以降新規で法人インターネットバンキングをお申し込みされたお客さまは本操作は 不要です。

#### ○ 本操作はマスターユーザ・管理者ユーザのみおこなえます。

※サービスのお申し込みは、ほくぎんビジネスポータルより受付をしております。

# 北陸銀行ホームページの[法人・個人事業者のお客さま]から、[ビジネスポータル・インターネットバン キング]の[ログイン]を選択してください。

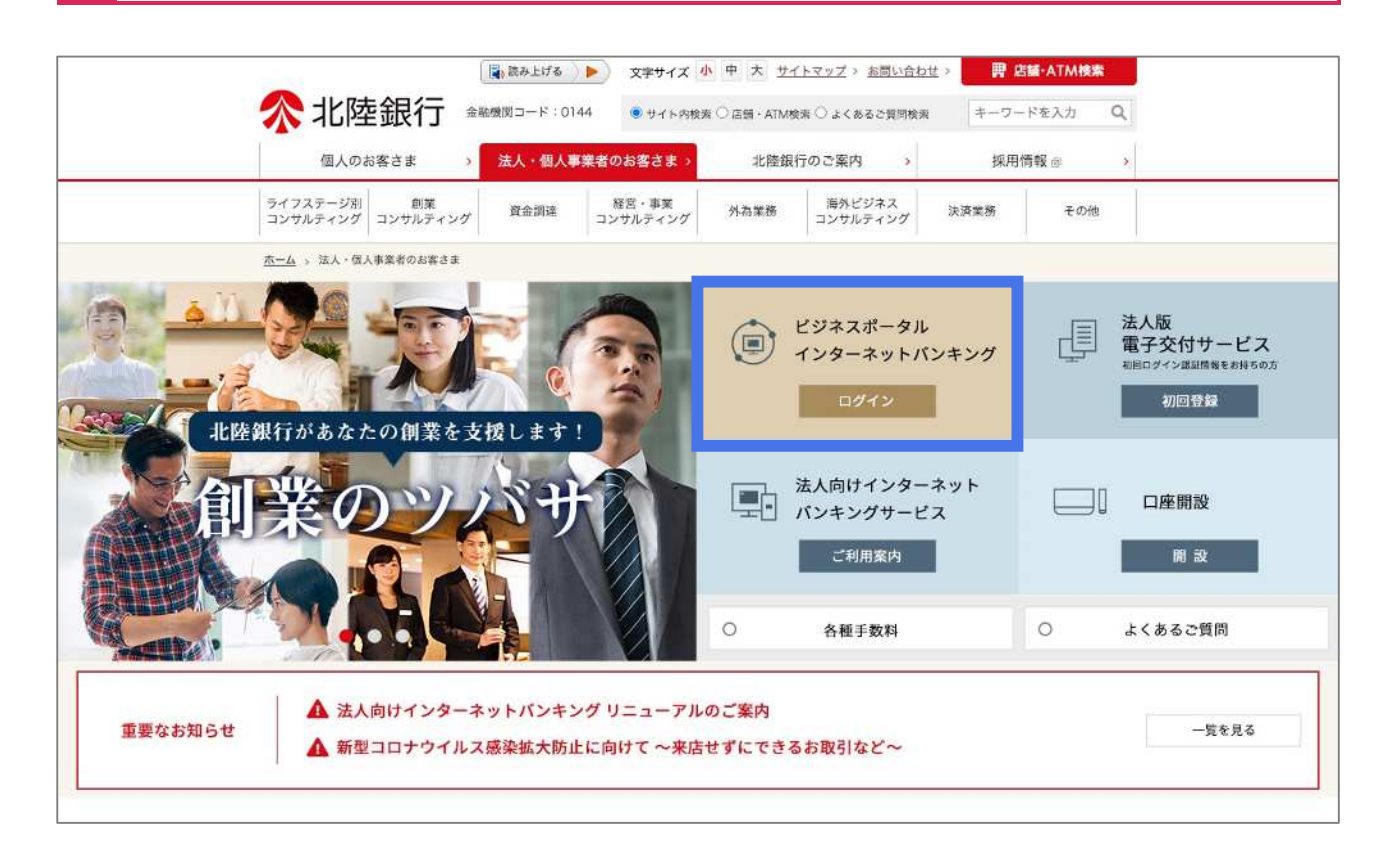

### ログイン前お知らせ画面より「ログイン画面へ」を選択してください。

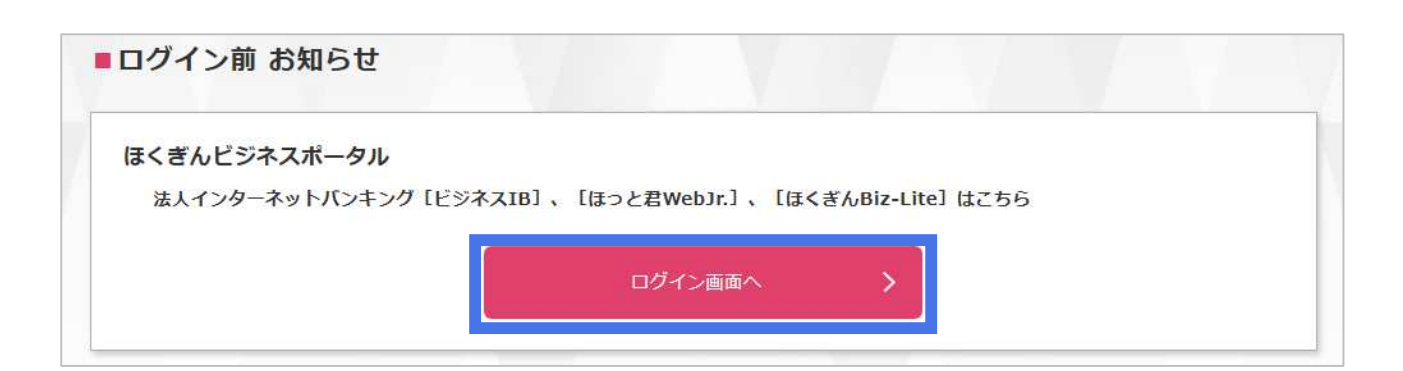

# 電子証明書方式のお客さまは「電子証明書方式のお客さま ログイン」のボタンを選択してください。 ID・パスワード方式のお客さまは、ログイン ID とログインパスワードを入力し、「ログイン」ボタンを選 択してください

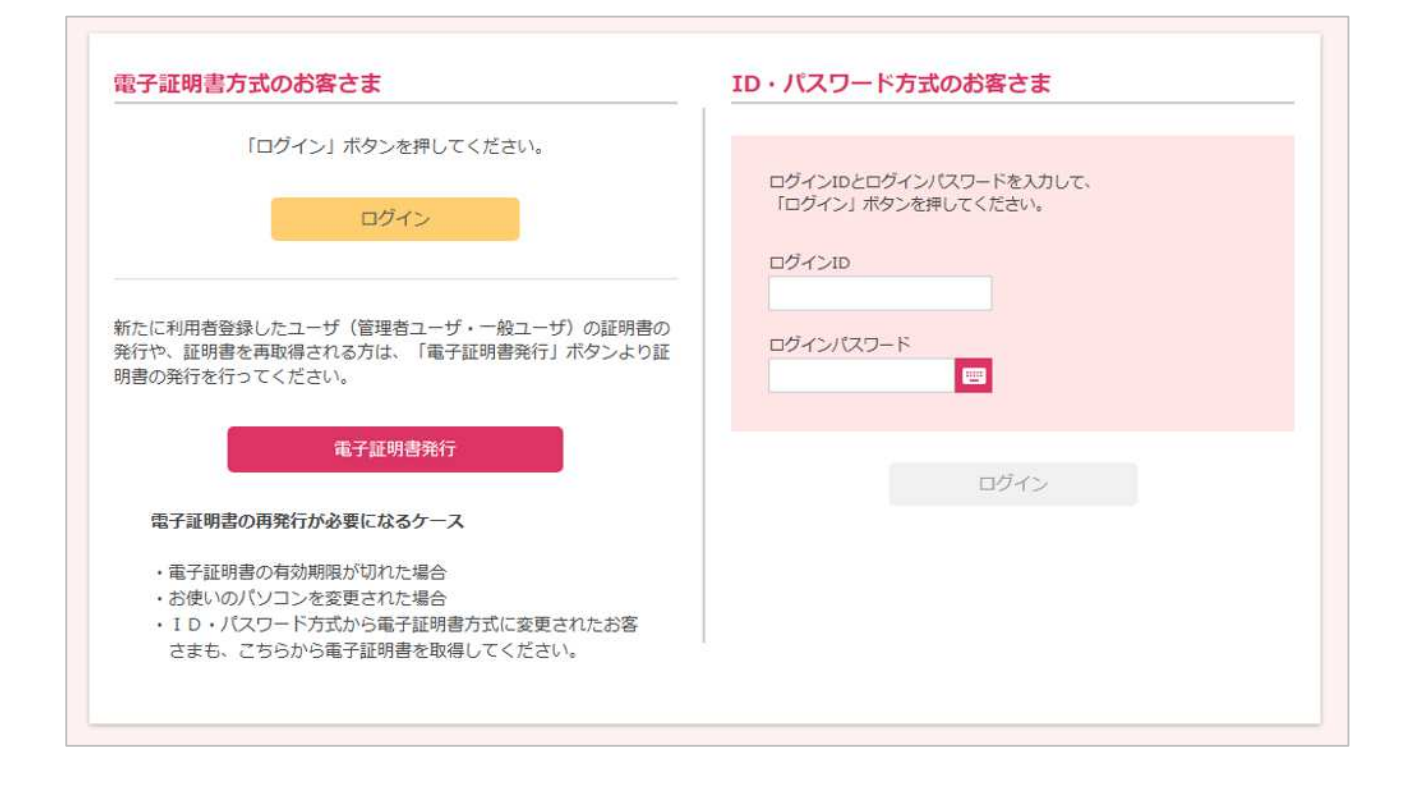

#### 【サービス利用開始にあたっての注意事項】

1. 登録メールアドレスが受信可能なメールアドレスか事前にご確認ください。

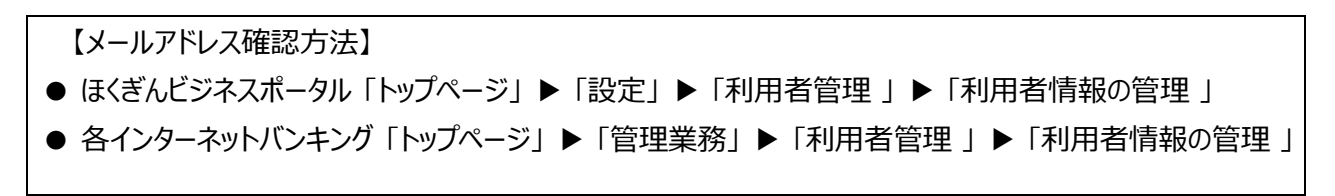

- 2. サービス利用開始にあたっては、ほくぎんビジネスポータル(各インターネットバンキング)操作画面で電子メール送付先、および利用者権限設定が必要です。詳しくは9ページ以降をご覧ください。
- 1. 上記の操作は、銀行からの「契約内容変更のご案内」メール受信後におこなえます。
   (「契約内容変更のご案内」メールは本回答提出 翌営業日~5 営業日 以内 に マスターユーザおよびす べての管理者ユーザの登録メールアドレスにお送りします)

#### ① Web 受付サービス の利用

ほくぎんビジネスポータルにログイン後、ダッシュボードから「Web 受付サービス」タブをクリックしてください。
 Web 受付サービスの「利用する」ボタンをクリックしてください。

| <b>佘</b> 北陸銀行 📾           | *^ビジネスポータル                      | ようこそ、振込管理試験01 様 | @ ~117 |
|---------------------------|---------------------------------|-----------------|--------|
|                           | Web受付サービス                       |                 |        |
| 命 資金管理                    | [                               |                 |        |
| Q <sup>*</sup> 経営情報       | Web受付サービス                       |                 |        |
| 路 経営支援サービ<br>ス・関連サイト      | 融資相談、各種コンサルティングのご相談、各種甲込み受付はこちら |                 |        |
| 😫 Web受付サービス               |                                 |                 |        |
| BA Web当座賞威受付<br>サービス (新規) | 20 評価はこちら                       | 利用する 四          |        |
| BA Web当座賞越受付<br>サービス (継続) |                                 |                 | _      |
| 1                         |                                 |                 |        |
|                           |                                 |                 |        |

#### ② 「10 振込訂正・組戻サービスのお申し込み」をクリックしてください

| ペ 北陸銀行 ほくぎん Web受付サ−ビス | 振込管理試験01様 受付業務を終了 ログアウト                                   |
|-----------------------|-----------------------------------------------------------|
| トップページ                | G10                                                       |
|                       |                                                           |
| 10 振込訂正・組戻サービスのお申し込み  | 振込訂正・組戻サービスのお申し込みができます。サービスを利用される方はこちら<br>から確認事項をご確認ください。 |

# ③ 「回答新規作成」をクリックしてください

| 答一覧             |                  | G30 |
|-----------------|------------------|-----|
|                 | 新規申込/回答作成        |     |
| 10 振込訂正・        | 組戻サービスのお申し込み     |     |
| 回答の検索           |                  |     |
| 絞り込み条件を入力の上、「絞り | )込み」ボタンを押してください。 |     |
| an strate co    |                  |     |
| BRACKWICH       | ~                |     |

| 回答内容編集                                                        |                                                                                                    | G31     |
|---------------------------------------------------------------|----------------------------------------------------------------------------------------------------|---------|
| ドキュメントを編集し、「一時保存                                              | 」または「提出」してください。                                                                                                    |         |
| 10 振込訂正・組                                                     | 戻サービスのお申し込み                                                                                                    |         |
| フォーム情報                                                        |                                                                                                    |         |
| フォームバージョン                                                     | 1                                                                                                    |         |
| 参照ファイル                                                        | 振込訂正・組戻サービス利用規定.pdf                                                                                                    |         |
| Ten Adv. Lat.                                                 |                                                                                                    |         |
| 回答                                                            |                                                                                                    |         |
| 確認事項1<br>必須 本申し込みフォ-<br>引、[ほくぎんBiz-Lite]<br>□ 確認しました。         | ーム上部の「振込訂正・組戻サービス利用規定」および、当行ホームページで[ビジネスIB][ほっと君WebJr.]利用<br>利用手引を確認の上、本サービスを申し込みします。                                                      | Ŧ       |
| 確認事項2<br>必須 法人インターネッ<br>知メールの受信、訂正<br>こなえます。なお、操<br>□ 確認しました。 | ットバンキングの登録メールアドレスで振込不能通知メールを受信します。また、複数の担当者による振込不能<br>・組戻等の依頼操作が必要な場合は、権限設定をおこないます。※権限設定の操作は、2025年5月6日(火)以即<br>作方法は、5月6日までに当行ウェブサイトへ掲載します。 | 通<br>章お |
| 確認事項3<br>必須 振込不能明細の<br>□ 確認しました。                              | 丁正・組戻・再振込依頼を、振込不能通知日の2営業日後14時までにおこないます。                                                                                                    |         |
| 振込訂正・組戻サービスについ                                                | て【URL】https://www.hokugin.co.jp/ib_eb/ib/furikomiteisei/index.html                                                                         |         |
| 照会先:振込訂正・組戻サービ                                                | ス専用ヘルプデスク 0120-003-549(平日9:00~17:00)                                                                                                    |         |
|                                                               | 戻る 提出                                                                                                    |         |
| L                                                             | 一時保存                                                                                                    |         |

# 5 お申込みが完了しました

以降の操作は、銀行からの「契約内容変更のご案内」メール受信後におこなえます。
 (「契約内容変更のご案内」メールは本回答提出翌営業日~5営業日以内にマスターユーザおよびすべての管理者ユーザの登録メールアドレスにお送りします)

# 4. サービス利用者権限設定

※マスターユーザは一律利用ありとなります。

※管理者ユーザ・一般ユーザが本サービスを利用する場合のみ必要な操作となります。

※利用者の新規登録方法は、〈各インターネットバンキング操作マニュアル「初期設定手順」〉をご覧ください。

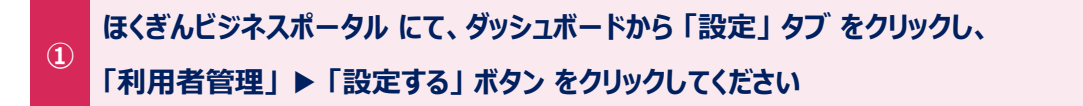

| <b>然</b> 北陸銀行 🕬                                                                                                    | ビジネスポータル      |                                         | ようこそ。振込管理試験01様 ②へ | ルプ |
|----------------------------------------------------------------------------------------------------|---------------|-----------------------------------------|-------------------|----|
|                                                                                                    | 資金調達・助成金      | <ul> <li>販路拡大・ビジネスマ<br/>ッチング</li> </ul> |                   | T  |
|                                                                                                    | 海外取引・海外進出     | 事業継承・M&A                                |                   |    |
| 价 資金管理                                                                                                    | 業務効率化・業務高度    | ■ 創業後のサポート                              |                   |    |
| 〇. 経営情報                                                                                                    | 化・IT活用        |                                         |                   |    |
|                                                                                                    | 人材育成・福利厚生     | □ 資産連用                                  |                   |    |
| 経営支援サービ<br>ス・関連サイト                                                                                                    | 🛃 特になし        |                                         |                   |    |
| BS Web受付サービス                                                                                                    | メールでのご案内(必須)  |                                         |                   |    |
|                                                                                                    | ○ 希望する(推奨)    |                                         |                   |    |
| BA Web当座賃越受付<br>サービス(新規)                                                                                                    | ● 希望しない       |                                         | 保存する              | J  |
| Web当座賃越受付<br>サービス(継続)                                                                                                    |               |                                         |                   | Ş  |
| po 振込訂正・組戻サ                                                                                                    | 利用者管理         |                                         |                   |    |
| <sup>66</sup> -ビス                                                                                                    | 利用者の管理や電子証明書の | 失効、パスワード変更等ができます。                       |                   | 4  |
|                                                                                                    |               |                                         | 設定する日             |    |
|                                                                                                    | 口座情報連携管理      |                                         |                   | ٦  |
|                                                                                                    | 北陸銀行の口座情報を連携。 | 再連携できます。                                |                   |    |
| <ul> <li>         ・クターネットパン         ・ング         ・ング         ご         ・ング         ご         ・         ・         ・</li></ul> |               |                                         | (注意) (設定する 凶)     | J  |
|                                                                                                    | 企業情報の設定       |                                         |                   | ٦  |
| (\$) WE                                                                                                    | 企業情報の照会・変更や利用 | 者の管理・パスワード変更等ができます。                     |                   |    |
| 」 ログアウト                                                                                                    |               |                                         | 設定する 22           | J  |

※各インターネットバンキングページ上部の「管理業務」▶「利用者管理」ボタンからも次画面に遷移できます。

| 500             | 100     | (2)  | 142                    |                        |               | 0       |       |
|-----------------|---------|------|------------------------|------------------------|---------------|---------|-------|
| ー括データ<br>伝送サービス | 残高・明細照会 | 振込振替 | 税金各種料金<br>ペイジー払込       | 承認                     | 管理業務          | その他サービス |       |
| 理業務             | 業務選択    |      |                        |                        |               |         | BSSKO |
|                 |         |      |                        |                        |               |         |       |
| 企業管理            |         | >    | 企業情報の照会など              | でを行うことができ              | 11天可。         |         |       |
| 企業管理利用者管理       | Ē       | >    | 企業情報の照会など<br>利用者情報の照会な | ごを行うことができ<br>よどを行うことが? | rます。<br>*さます。 |         |       |

② 「利用者情報の管理」 ボタン をクリックしてください

| <b>佘</b> 北陸銀行        | ビジネスIB       | 30 0 | シュマテサイン           | t 🕕 🕕 🗡       | 779 振込管理制<br>ほくぎんビジス<br>ボータルへ戻 | 1월01 様 2025年04月1            | 3日 12時00分24<br>ログアウト |
|----------------------|--------------|------|-------------------|---------------|--------------------------------|-----------------------------|----------------------|
| で<br>一括データ<br>伝送サービス | え<br>残高・明細照会 | 振込振替 | 祝金各種料金     ペイジー払込 | 承認            | 管理業務                           | <ol> <li>その他サービス</li> </ol> |                      |
| 间用者管理                | 作業内容選択       |      |                   |               |                                |                             | BRSKO                |
| 自身の情報の               | D変更・照会       |      |                   |               |                                |                             |                      |
| パスワード                | 変更           | >    | 自身のログインパス         | マワード、確認パス     | ワードを変更でき                       | きます。                        |                      |
| 利用者情報(               | の管理          |      |                   |               |                                |                             |                      |
| 利用者情報                | の管理          | >    | 利用者情報の新規登         | 登録、<br>登録されてい | る利用者情報の照                       | 19会、変更、または削除 <i>た</i>       | が可能です。               |
| 利用者停止                | ・解除          |      |                   |               |                                |                             |                      |
| -                    |              |      |                   |               |                                |                             |                      |

# ③ 「振込訂正・組戻サービス」権限を付与する利用者を選択し、「変更」 ボタン をクリックしてください

| 用者管理    | 型 利用者の登録・変                       | 更・削除                   |                 | BRSKI   |
|---------|----------------------------------|------------------------|-----------------|---------|
| 利用者     | 情報の新規登録                          |                        |                 |         |
| 利用者情    | 頼の新規登録を行う場合は、                    | 「新規登録」ボタンを押してください。     |                 |         |
|         |                                  | ▶ 新規登録                 |                 |         |
|         |                                  |                        |                 |         |
| 利用者     | 情報の削除・変更・照金                      | t                      |                 |         |
| 利用者個    | 「報の削除を行う場合は、対象の                  | D利用者を選択の上、「削除」ボタンを押してく | ださい。            |         |
| 利用者情    | 報の変更を行う場合は、対象の<br>観の昭会を行う場合は、対象の | D利用者を選択の上、「変更」ボタンを押してく | ださい。            |         |
| ~3/tt   |                                  |                        | 前が願・ログインル       |         |
| 383R    |                                  | 利田孝父                   | 利用者区分           | +-P7#88 |
| A ILLER | 0,1,0,0                          |                        |                 | J LANS  |
| 0       | furikan01                        | 振込管理試験01               | マスターユーサ         | 利用可能    |
| 0       | ippan01                          | 振込管理試験03               | 一般ユーザ           | 利用可能    |
| 0       | kanri01                          | 振込管理試験02               | 管理者ユーザ          | 利用可能    |
|         |                                  |                        |                 |         |
|         |                                  | 2 変更                   | 「「「「」」「「」」「「」」」 |         |

# ④ 利用者基本情報画面は、内容を変更せず 「次へ」 ボタン をクリックしてください

| 本情報]                                    | BRSK009                                                                                                    |
|-----------------------------------------|----------------------------------------------------------------------------------------------------|
| を変更 利用口座・限度額を変更 内容確認 変更完了               |                                                                                                    |
| ンを押してください。                              |                                                                                                    |
|                                         |                                                                                                    |
| 登録内容                                    |                                                                                                    |
| ※ログインIDを2回入力してください。                     |                                                                                                    |
| ippan01 半角英数字6文字以上12文字以内                |                                                                                                    |
| ippan01 半角英数字6文字以上12文字以内                |                                                                                                    |
| -92 Aby (                               |                                                                                                    |
|                                         |                                                                                                    |
| 有効                                      |                                                                                                    |
| <ul> <li>付与しない</li> <li>付与する</li> </ul> |                                                                                                    |
|                                         |                                                                                                    |
|                                         |                                                                                                    |
|                                         |                                                                                                    |
|                                         |                                                                                                    |
|                                         | 基本情報]       を変更     利用口座・限度額を変更     内容確認     変更充了       マンを押してください。       ・       ・       ・       ・       ・       ・       ・       ・       ・       ・       ・       ・       ・       ・       ・       ・       ・       ・       ・       ・       ・       ・       ・       ・       ・       ・       ・       ・       ・       ・       ・       ・       ・       ・       ・       ・       ・       ・       ・       ・       ・       ・       ・       ・       ・       ・       ・       ・       ・       ・       ・       ・       ・       ・       ・       ・       ・       ・       ・       ・       ・       ・ |

⑤ サービス利用権限 設定画面 の「振込訂正・組戻サービス」の「連携」 にチェックを入れます。

| 利用者管理利用者変更              | [権限]                        | BRSK010 |
|-------------------------|-----------------------------|---------|
| 利用者基本情報を変更 利用者          | a限を変更 利用口座・限度額を変更 内容確認 変更完了 |         |
| 変更内容を入力の上、「次へ」          | ボタンを押してください。                |         |
| サービス利用権限                |                             |         |
| 明細照会                    | 登録内容                        |         |
| 残高照会                    | ☑ 照会                        |         |
|                         | - MA                        |         |
| ワービス連携                  | 登録内谷                        |         |
| 電子交付サービス                | ✔ 連携                        |         |
| Hokuriku Big<br>Advance | ✔ 連携                        |         |
| ほくぎんビジパ倶楽部              | ✓ 連携                        |         |
| Smart-BIZ               | ✓ 連携                        |         |
| ほくぎんビジクル                | ✓ 連携                        |         |
| 振込訂正・組戻サービス             | 連携 *連携先でも利用設定が必要となります。      |         |
|                         |                             |         |
|                         | く 戻る 次へ                     | >       |

# ⑥ 利用者変更 [口座] 画面 についても内容を変更せず、「変更」 ボタン を選択してください

| (職を変更)利用者権限を変更)利用口座・限度鎮を変更)内容確認 変更充了 を入力の上、「変更」ボタンを押してください。 た口座 定び限:支店名 ▼ 昇順 ▼ 再表示) 支店名 科目 口座番号 口座メモ 登録情報 (日本11日17700000000000000000000000000000000 | 用者管理利       | 用者変更[口座]          |                |             |            | BRSK    |
|----------------------------------------------------------------------------------------------------|-------------|-------------------|----------------|-------------|------------|---------|
| を入力の上、「変更」ボタンを押してください。<br><b> 花口座</b><br>立び順: 支店名 ▼ 昇順 ▼ 再表示<br>支店名 料目 口座番号 口座メモ 登録情報<br>「19400                                                     | 川用者基本情報を変更  | 利用者権限を変更利用口腔      | ・限度額を変更 内容確認   | <b>変更完了</b> |            |         |
| 遊び順: 支店名 ▼ 昇順 ▼ 再表示<br>支店名 科目 口座番号 口座メモ 登録情報<br>● ● ● ● ● ● ● ● ● ● ● ● ● ● ● ● ● ● ●                                                               | 変更内容を入力の上   | こ、「変更」ボタンを押してください | 1 <sub>e</sub> |             |            |         |
| 並び順: 支店名 ▼ 昇順 ▼ 再表示     支店名 ▲ 料目 □座番号 □座メモ 登録情報     (1440)                                                                                          | 利用可能口座      |                   |                |             |            |         |
| 支店名 科目 口座番号 口座メモ 登録情報                                                                                                    | 1717 510-12 |                   |                | 並び順         | : 支店名 ▼ 昇順 | ▼ (再表示) |
|                                                                                                    | ✓ 全て        | 支店名               | 科目             | 口座番号        | 口座メモ       | 登録情報    |
|                                                                                                    |             |                   |                |             |            | (I¥\$m) |
|                                                                                                    |             | LM                |                | -           |            |         |
|                                                                                                    |             | ( 戻               | 3              | 変更          | >          |         |

# 利用者登録確認画面 では、登録内容を確認のうえ、確認用パスワードを入力し、 「実行」ボタンをクリックしてください。

※トークンのお申し込みがあるお客さまは「トランザクション認証番号(数字8桁)」も必要です。

| 用者管理 利用者登錄                                                     | 禄確認                            | BRSKO |
|----------------------------------------------------------------|--------------------------------|-------|
| 川用者基本情報を変更 利用                                                  | 皆権限を変更 利用口座・限度額を変更 内容確認 変更完了   |       |
| 以下の内容で利用者情報を登<br>内容を確認の上、「実行」ボ<br>変更する内容は <mark>太子</mark> で表示さ | 录します。<br>タンを押してください。<br>1ています。 |       |
| 利用者基本情報                                                        |                                |       |
| 利用者基本情報                                                        | 登録内容                           |       |
|                                                                |                                |       |
| サービス連携                                                         | 登録内容                           |       |
| 電子交付サービス                                                       | ○連携                            |       |
| Hokuriku Big<br>Advance                                        | ○連携                            |       |
| ほくぎんビジバ倶楽部                                                     | O連携                            |       |
| Smart-BIZ                                                      | ○連携                            |       |
| ほくぎんビジクル                                                       | ○連携                            |       |
| 搬込訂正・組戻サービス                                                    | ○連携 *連携先でも利用設定が必要となります。        |       |
| 利用可能口座                                                         |                                |       |
| zam                                                            | 专库名 和戶 □座火モ                    | 登録情報  |
|                                                                |                                |       |
| econt 相目                                                       |                                |       |
| 確認パスワード                                                        |                                |       |
|                                                                |                                |       |
|                                                                | く 戻る 実行 >                      |       |

# サービス利用者設定 が完了しました。

8

### 「振込訂正・組戻サービスへ」ボタンをクリックし、P17(依頼・承認権限設定)に進んでください。

| 用者管理                         | 1 利用者登録                                                             | 結果                                   |                            |                      |                | BRSK013        |
|------------------------------|---------------------------------------------------------------------|--------------------------------------|----------------------------|----------------------|----------------|----------------|
| 利用者基本(                       | 青報を変更 利用者                                                           | 権限を変更                                | 利用口座・限度額を変                 | 更 內容確認               | 変更完了           |                |
| 以下の内<br>サービス<br>振込訂正<br>変更した | 容で利用者情報を登録<br>利用権限については対<br>・組戻サービスの権限<br>内容は <mark>太字</mark> で表示され | しました。<br>象の利用者が)<br>設定をおこなう<br>ています。 | ∇回サービス利用時に有<br>う場合は、「振込訂正・ | 効になります。<br>組戻サービスへ」? | を押下してください。     |                |
| 利用者                          | 基本情報                                                                |                                      |                            |                      |                |                |
|                              |                                                                     |                                      |                            |                      |                |                |
| ほくぎ                          | んビジクル                                                               | ○連携                                  |                            |                      |                |                |
| 振込訂                          | 正・組戻サービス                                                            | ○連携 *連持                              | 携先でも利用設定が必要と               | なります。                |                |                |
|                              |                                                                     |                                      |                            |                      |                |                |
| 利用可                          | 能口座                                                                 |                                      |                            |                      |                |                |
| 利用可否                         |                                                                     | 支店名                                  |                            | 科目                   | 口座番号           | 口座メモ           |
| 0                            | 県庁内支店(106)                                                          |                                      |                            | 普通                   | 1083785        | -              |
| 0                            | 本店営業部(101)                                                          |                                      |                            | 晋通                   | 4196290        | 9 <b>5</b><br> |
| 0                            | (101)<br>(101)                                                      |                                      |                            | 日座                   | 4190290        |                |
| 限度額                          |                                                                     |                                      |                            |                      |                |                |
|                              | 黨務                                                                  |                                      |                            | 利用                   | 皆一回当たり限度額(円)   |                |
| 振込振                          | <b>참</b> 合計                                                         |                                      |                            |                      |                | 100,000        |
| 総合振                          | <u>iλ</u>                                                           |                                      |                            |                      |                | 100,000        |
| 給与振                          | iλ                                                                  |                                      |                            |                      |                | 100,000        |
| 賞与振                          | 这                                                                   |                                      |                            |                      |                | 100,000        |
| 税金・                          | 各種料金の払込み                                                            |                                      |                            |                      |                | 100,000        |
|                              |                                                                     |                                      |                            |                      |                |                |
|                              | <b>C</b>                                                            |                                      |                            |                      |                |                |
|                              | < 7                                                                 | 1-7-                                 | く利用者の登録                    | 家・変更・削除へ             | 」 【 利用者管理メニューへ |                |
|                              |                                                                     |                                      | 振込訂正                       | E・組戻サービスへ            | >              |                |
|                              |                                                                     |                                      |                            |                      |                |                |

# 5. 依頼·承認権限設定

- 管理者ユーザ・一般ユーザが本サービスを利用する場合のみ必要な操作となります。
- マスターユーザの権限は、あらかじめ A グループの依頼・承認ありで設定されています。
- 本手順は「3. サービス利用者設定」に続き操作をおこなう場合の手順となります。

#### (ほくぎんビジネスポータルから「依頼・承認権限設定」画面へ遷移する場合)

① ほくぎんビジネスポータル ログイン ▶ ダッシュボード 「設定」 タブ をクリック ▶ 「利用者管理」 ▶ 「設定 する」 ボタン をクリック

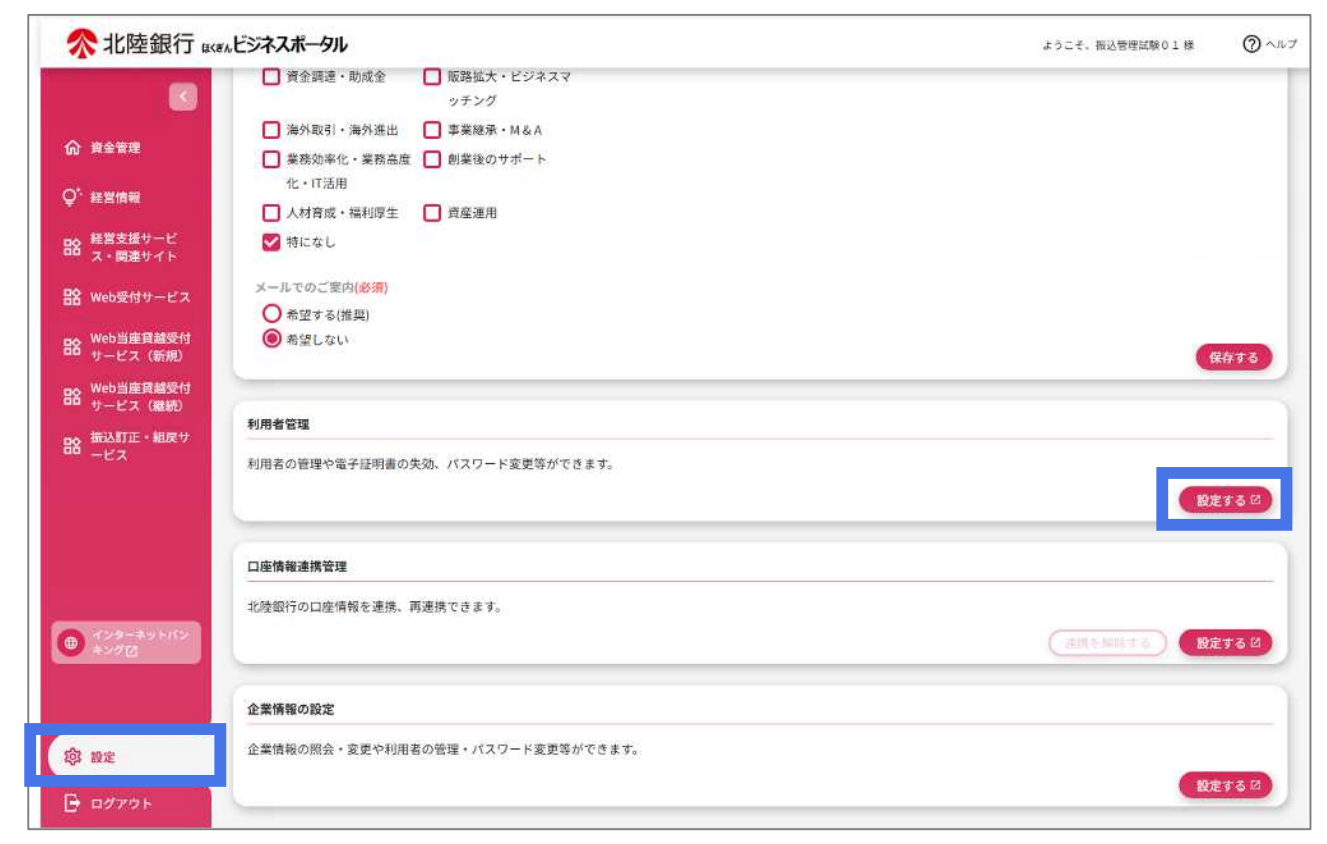

※各インターネットバンキングページ上部の「管理業務」▶「利用者管理」ボタンからも次画面に遷移できます。

| 500              |         | (2)  | 1                | 6         | le.   | 0       |      |
|------------------|---------|------|------------------|-----------|-------|---------|------|
| ー括データ<br>伝送サービス  | 残高・明細照会 | 振込振替 | 税金各種料金<br>ペイジー払込 | 承認        | 管理業務  | その他サービス |      |
| <sup>控</sup> 理業務 | 業務選択    |      |                  |           |       |         | BSSK |
| 企業管理             |         | >    | 企業情報の照会など        | こを行うことができ | さます。  |         |      |
|                  |         |      | 3                |           |       |         |      |
| 利用者管理            |         | >    | 山用者情報の開会な        | はどを行うことがて | できます。 |         |      |

#### ② 「振込訂正・組戻サービス 利用者権限の変更」 ボタンをクリックしてください

| 利用者管理 作業内容選択 |   | E                                        | BRSK001 |
|--------------|---|------------------------------------------|---------|
| 自身の情報の変更・照会  |   |                                          |         |
| パスワード変更      | > | 自身のログインバスワード、確認バスワードを変更できます。             |         |
| 利用者情報の管理     |   |                                          |         |
| 利用者情報の管理     | > | 利用者情報の新規登録、登録されている利用者情報の照会、変更、または削除が可能です | す。      |
| 利用者停止・解除     |   |                                          |         |
| 利用者停止・解除     | > | 利用者のサービス停止、停止解除が可能です。                    |         |
| 振込訂正・組戻サービス  |   |                                          |         |
| 利用者権限の変更     | > | 振込訂正・組戻サービスの利用者権限を変更できます。                |         |
|              |   | _                                        |         |

「3.利用者権限設定(サービス利用権限)」の設定が完了している利用者の情報が表示されますので、利用者ごとに付与する依頼・承認権限、および利用するグループを選択してください。

※設定したい利用者が一覧に表示されていない場合は、「もとのサービスへ戻る」でトップページに戻り、

「管理業務」ボタンから「2.サービス利用者権限設定」の設定をおこなってください。

| - プ情報の恐怖      | 月者をクループ分けするこ<br>まをおこから坦会け「グル | とができます。<br>プ情報が面へ! ポタ <sup>、</sup>                                                                             | ,を畑し,てくだ           | さい                                         |   |   |        |   |      |
|---------------|------------------------------|----------------------------------------------------------------------------------------------------|--------------------|--------------------------------------------|---|---|--------|---|------|
|               |                              | and the test test of the second second second second second second second second second second second second s |                    |                                            |   |   |        |   |      |
| 「ループの活用例      | 経理部が使用している<br>よ事部が使用している     | 委託者コード・口座…A                                                                                                    | Aグループを指<br>Bグループを指 | 定                                          |   |   |        |   |      |
|               | X##/3 10.110 CV 12           |                                                                                                    | 5770 7 C.B         |                                            |   |   |        |   |      |
| ログインロ         | 利田考久                         | 利田者区分                                                                                                    | 依朝                 | 承認                                         |   |   | グループ情報 |   |      |
| 021210        |                              | THELM                                                                                                    | TAA 7.H            | 100                                        | A | В | C      | D | E    |
| furikan01     | 振込管理試験01                     | マスターユーザ                                                                                                    |                    |                                            |   | 0 |        |   |      |
| ippan01       | 振込管理試験03                     | ー般ユー <mark>ザ</mark>                                                                                            |                    | 0                                          |   | 0 |        |   |      |
| kanri01       | 振込管理試験02                     | 管理者ユーザ                                                                                                    |                    |                                            |   |   |        |   |      |
| 10080168/5/20 |                              | 100000000000000000000000000000000000000                                                                        |                    | 10 - 12 - 13 - 13 - 13 - 13 - 13 - 13 - 13 |   |   |        | 1 | 1.00 |

### 2 設定内容を確認のうえ、「実行」ボタンをクリックしてください

| 用者権限変更                                                      | 内容確認 変更元]<br>更確認[振込訂正・約                        | 」                                         |       |       |      |   |        |   |            |
|-------------------------------------------------------------|------------------------------------------------|-------------------------------------------|-------|-------|------|---|--------|---|------------|
| の内容で変更しま<br>を確認のうえ、「<br>する内容は <mark>して</mark> て<br>正する場合は、「 | す。<br>実行」ボタンを押してく<br>で表示されています。<br>戻る」ボタンを押してく | ださい。                                      |       |       |      |   |        |   |            |
| ログインロ                                                       | 利田孝文                                           | 利田孝区分                                     | 依語    | 子切    |      | y | グループ情報 |   | 17.<br>- 1 |
| 074 710                                                     | A Brain                                        | 利用者性力                                     | nine. | 17180 | A    | В | с      | D | E          |
|                                                             | AND ANY THE AND A A                            | マスターコーザ                                   | 127   |       | 1    |   |        |   |            |
| furikan01                                                   | 振込官埋試験01                                       |                                           |       | 1000  | 0.22 | _ | -      |   | 0          |
| furikan01<br>ippan01                                        | 振込管理試験01                                       | 一般ユーザ                                     |       | ۵     | ۵    |   |        | 0 | 0          |
| furikan01<br>ippan01<br>kanri01                             | 振込管理試験01<br>振込管理試験03<br>振込管理試験02               | ー般ユーザ<br>管理者ユーザ                           |       |       | 0    |   |        |   |            |
| furikan01<br>ippan01<br>kanri01                             | 浙达管理試験01<br>振达管理試験03<br>振込管理試験02               | <ul> <li>一般ユーザ</li> <li>管理者ユーザ</li> </ul> |       |       | 0    |   |        |   |            |

③ これで「依頼・承認 権限設定」は完了です。

| 利用者權限変更 内容確認 変更完了     |              |  |
|-----------------------|--------------|--|
| 利用者権限変更完了[振込訂正・組戻サービス | 3            |  |
| 登録しました。               |              |  |
|                       |              |  |
|                       | く もとのサービスへ戻る |  |

○ 「もとのサービスへ戻る」ボタンでビジネスポータル(各インターネットバンキング)画面に戻ったうえで、「5.グ ループ情報設定」でグループ情報の設定をおこなってください。

# 6. グループ情報設定

1

ほくぎんビジネスポータル にて、ダッシュボードから「設定」タブをクリックし、

「企業情報の設定」の「設定する」ボタンをクリックしてください。

| ● 算金環道       ● 算金環道       ● 原金融       ● 原金融       ● 原金加       ● アシブ         ● 加速       ● 加速       ● 東海海子・松谷       ● 東海海子・松谷       ● 東海海子・松谷         ● 「「「「「「」」」       ● 加速       ● 加速       ● 1000       ● 1000       ● 1000       ● 1000       ● 1000       ● 1000       ● 1000       ● 1000       ● 1000       ● 1000       ● 1000       ● 1000       ● 1000       ● 1000       ● 1000       ● 1000       ● 1000       ● 1000       ● 1000       ● 1000       ● 1000       ● 1000       ● 1000       ● 1000       ● 1000       ● 1000       ● 1000       ● 1000       ● 1000       ● 1000       ● 1000       ● 1000       ● 1000       ● 1000       ● 1000       ● 1000       ● 1000       ● 1000       ● 1000       ● 1000       ● 1000       ● 1000       ● 1000       ● 1000       ● 1000       ● 1000       ● 1000                                                                                                    | <b>佘</b> 北陸銀行          | メモルビジネスポータル                                 | ようこそ。振込管理試験01様 ② ヘルプ |
|----------------------------------------------------------------------------------------------------|------------------------|---------------------------------------------|----------------------|
| ・ ドネウボ         ・ ホーマン           ・ ホーマン         ・ ホーマン           ・ ホーマン                                                                                                    |                        | □ 資金調達・助成全 □ 販路拡大・ビジネスマ                     |                      |
| ● 発客理         ● 米次取引・海沙注出         ● 葉東販売・MAA           ● 読が取引・海沙注出         ● 葉東販売・MAA           ● 読が取引・海沙注出         ● 葉東販売・MAA           ● 読が取引・海沙注出         ● 東東販売・MAA           ● 読が取引・海沙注出         ● 東東販売・MAA           ● 読が取引・海沙注出         ● 東東販売・MAA           ● 読が取引・海沙注出         ● 東東販売・MAA           ● 読が取引・海沙注出         ● 東東販売・MAA           ● 読が取引・海沙注出         ● 東東販売・MAA           ● 読が取引・海沙注出         ● 東東販売・MAA           ● 読が見         ● 東京販売・MAA           ● 読が見         ● 東京売           ● 読が見         ● 東京売           ● 読が見         ● 読む           ● 読が見         ● 読録の           ● 読む         ● 読む           ● 読む         ● 読む                                                                                                    |                        | ッチング                                        |                      |
| ● 秋秋本化・葉蒸点面   創業後のサポート、<br>化・T活用           ● 秋天水山           ● 秋天水山           ● 秋大山           ● 秋大山           ● 秋山           ● 秋山           ● 秋山           ● 秋山           ● 秋山           ● 秋山 <t< td=""><td></td><td>□ 海外取引・海外進出 □ 事業継承・M &amp; A</td><td></td></t<>                                                                                                    |                        | □ 海外取引・海外進出 □ 事業継承・M & A                    |                      |
| ・ 作工活用         ・ 作工活用         ・ 人村宮成・福利厚生         ・ 人村宮成・福利厚生         ・ たて活用         ・ 人村宮成・福利厚生         ・ たて、         ・ たて、         ・ 一         ・ ・ たて、         ・ ・ ・ ・ ・ ・ ・ ・ ・ ・ ・ ・ ・ ・ ・ ・ ・ ・ ・                                                                                                    | W REAK                 | □ 業務効率化・業務高度 □ 創業後のサポート                     |                      |
| ● 人材南部・福利昭生       ● 産産港         ● 人材南部・福利昭生       ● 産産港         ● 小市式       ● 市ビス         ● 秋田道賀都繁竹       ● 赤空する(鹿茸)         ● 赤空する(鹿茸)       ● 赤空する(鹿茸)         ● 赤空する(鹿茸)       ● 赤空する(鹿茸)         ● 市ビス (昭約)       ● 新屋台宮道         ● 北京町でご室内(砂石)       ● 原屋連用         ● 水口口       ● 赤空する(鹿茸)         ● 水口口       ● 小田田 一 一 小田 一 小田 一 小田 一 小田 一 小田 一 小田 一                                                                                                    | Q <sup>*</sup> 経営情報    | 化・IT活用                                      |                      |
| ※ 経営支援サービス       ● 特になし         ※ Web受付サービス       ● か空する(低劣)         ※ Web当進算越受付<br>サービス (第成)       ● か空する(低劣)         ※ Web当進算越受付<br>サービス (第成)       ● 和望しない         ※ Web当進算越受付<br>サービス (第成)       ● 和望しない         ※ Web当進算越受付<br>サービス (第成)       ● 和望しない         ● 加速方面 (電信)       ● 和望しない         ● 加速方面 (電信)       ● 和望しない         ● 加速方面 (電信)       ● 和望しない         ● 加速方面 (電信)       ● 和望しない         ● 加速方面 (電信)       ● 和望しない         ● 加速方面 (電信)       ● 和望しない         ● 加速方面 (電信)       ● 和望しない         ● 加速方面 (電信)       ● 和望しない         ● 加速方面 (電信)       ● 和望しない         ● 加速方面 (電信)       ● 和望しない         ● 加速方面 (電信)       ● 和望しない         ● 加速方面 (電信)       ● 和望しない         ● 加速方面 (電信)       ● 加速方面 (電信)         ● 加速方面 (電信)       ● 加速方面 (電信)         ● 加速方面 (電信)       ● 加速方面 (電信)         ● 加速方面 (電信)       ● 加速方面 (電信)         ● 加速方面 (回信)       ● 加速方面 (電信)         ● 加速方面 (電信)       ● 加速方面 (電信)         ● 加速方面 (電信)       ● 加速方面 (電信)         ● 加速方面 (電信)       ● 加速方面 (電信)         ● 加速方面 (電信)       ● 加速方面 (電信)         ● 加速力面 (電信)       ● 加速力面 (電信)                                                                                                    |                        | <ul> <li>人材育成・福利厚生</li> <li>資産運用</li> </ul> |                      |
| ※ Web受付サービス         メールてのご室内(多用)           ※ Web当進費登録付<br>サービス (編約)         ● 新望しない           ※ Web当進費登録付<br>サービス (編約)         ● 新望しない           ※ Web当進費登録行<br>サービス (編約)         ● 新聞の思理や電子証明書の失効、パスワード変更等ができます。           ● オンターネットパン<br>まっかご         ● 「二座情報連携管理<br>日虚情報連携管理           ● オンターネットパン<br>まっかご         ● 査備報の版生           ● オンターネットパン<br>まっかご         ● 査備報の版生                                                                                                    | 路 経営支援サービ<br>ス・関連サイト   | ▶ 特になし                                      |                      |
| ● 小型ス(振動)         ● 小型ス(振動)           ● 小型ス(振動)         ● 希望も(推興)           ● 小ピス(編載)         ● 希望しない           ● サービス(編載)         ● 希望しない           ● サービス(編載)         ● 新聞日本           ● サービス(編載)         ● 新聞日本           ● ホックロ         ● 小田本           ● 金属職の設定         ● 金属電報           ● 金属職員の設定         ● 金属職員の設定           ● 本         ● 金属職員の           ● 金属職員の         ● 金属電報           ● 小力         ● 金属電           ● 小力         ● 金属電報                                                                                                    | B2 Web受付サービス           | メールでのご変内(必須)                                |                      |
| B         Web当座発建設付<br>サービス(新規)         ● 希望しない         (保存文)           B         サービス(新規)         利用者管理         利用者管理           新潟工正・組度サービス         利用者管理         利用者の管理や電子証明書の失効、パスワード変更等ができます。         (設定する)           ①         ごろーキャンパン<br>・シグご         (原本する)         (設定する)           ①         ごろーキャンパン<br>・シグご         (原本 新建株 空車         (説定する)           ②         ごろーキャンパン<br>・シグご         (原本 新理株できます。         (設定する)           ③         ごろーキャンパン<br>・シグご         (注意報報の設定         (注意報の設定         (注意報報の設定・パスワード変更等ができます。                                                                                                    |                        | ○希望する(推奨)                                   |                      |
| 88       Web当進胃継続付<br>サービス(職税)         88       #AAJIエ・組成サ<br>ービス         9       #AJJIエ・組成サ<br>ービス         1       加着の管理や電子証明書の失効、パスワード変更等ができます。         1       加速情報連携管理         北陸銀行の口座情報を連集、再連携できます。       METAG         1       加速情報を連集、再連携できます。         企業情報の設定       企業情報の開会・変更や利用者の管理・パスワード変更等ができます。                                                                                                    | Web当座賃越受付<br>サービス (新規) | ● 希望しない                                     | 保存する                 |
| サービス(確約)         利用者管理           推入計正・組成サ<br>ービス         利用者管理           利用名の管理や電子証明書の失効、パスワード変更等ができます。         健定する           (④ パンターネットパン<br>キングご         「           (● パンターネットパン<br>キングご         ご           (● パンターネットパン<br>キングご         (④ パンターネットパン<br>(⑥ 定<br>企業情報の設定           企業情報の設定         企業情報の設定                                                                                                    | BS Web当座貢越受付           |                                             |                      |
| 83 mbd/m * Mody       利用者の管理や電子証明書の失効、パスワード変更等ができます。         ① よンターネットパン       ① 虚情審連携管理         北陸銀行の口座情報を連集、再連携できます。       ② 定式 6         ① よングご       ② 定業情報の脱定         ① 企業情報の脱定       企業情報の脱定・変更や利用者の管理・パスワード変更等ができます。                                                                                                    | サービス(継続)               | 利用者管理                                       |                      |
| ・ アンターネットパン         ・ アンターネットパン         ・ アンターネット         ・ アンターネットパン         ・ アンターネットパン         ・ アンターネット         ・ アンターネット         ・ アンターネット         ・ アンターネット         ・ アンターネット         ・ アンターネット         ・ アンターネット         ・ アンターネット         ・ アンターネット         ・ アンターネット         ・         ・         ・                                                                                                    | B8 -ビス                 | 利用者の管理や電子証明書の失効、パスワード変更等ができます。              |                      |
| <ul> <li>● かうターネットパン<br/>キンググ</li> <li>● かうターネットパン<br/>キンググ</li> <li>● などりやパン<br/>(効果を知れる)</li> <li>● な業情報の説定</li> <li>● 企業情報の説を、変更や利用者の管理・パスワード変更等ができます。</li> </ul>                                                                                                    |                        |                                             | 設定する (2)             |
| ・ プンターネットパン         ・ プンターネットパン         ・ プンターネット・         ・ プンターネットパン         ・ プンターネット         ・ プンターネット         ・ プンターネット         ・ プンターネット         ・ プンターネット         ・ プンターネット         ・ プンターネット         ・ プンターネット・         ・ プンターネット         ・         ・ プンターネット         ・ プンターネット         ・ プンターネット         ・ プンターネット         ・ プンター・         ・ プンター・         ・ プンター・         ・ プンター・         ・         ・         ・                                                                                                    |                        |                                             |                      |
|                                                                                                    |                        | 口座情報連携管理                                    |                      |
| <ul> <li>● ネンダーネットパン<br/>ネンダご</li> <li>企業情報の設定</li> <li>企業情報の設定</li> <li>企業情報の設定</li> </ul>                                                                                                    |                        | 北陸銀行の口座情報を連携、再連携できます。                       |                      |
| 企業情報の設定           企業情報の設定           企業情報の開会・変更や利用者の管理・パスワード変更等ができます。                                                                                                    | (1) オンターネットパン<br>キング区  |                                             | (注照を検閲する) (設定する (2)  |
| ② 設定<br>企業情報の照会・変更や利用者の管理・バスワード変更等ができます。                                                                                                    |                        | 企業情報の設定                                     |                      |
|                                                                                                    | (B) HE                 | 企業情報の照会・変更や利用者の管理・バスワード変更等ができます。            |                      |
| BE CONTRACTOR OF THE CONTRACTOR OF THE CONTRACTOR OF |                        |                                             | 設定する。日               |

### 「企業管理」ボタンをクリックしてください。

※各インターネットバンキングページ上部の「管理業務」ボタンからも本画面に遷移できます。

| <b>佘</b> 北陸銀行        | ビジネスIB                    | 30 0 | 23 x997              | ズ 🕕 😗 大                | 779 振込管理試<br>ほくぎんビジネ<br>ポータルへ戻る | <u>験01様</u> 2025年04月1<br>ス<br>ホームへ | 14日 20時43分49<br>ログアウト |
|----------------------|---------------------------|------|----------------------|------------------------|---------------------------------|------------------------------------|-----------------------|
| で<br>一括データ<br>伝送サービス | <mark>え</mark><br>残高・明細照会 | 振込振替 | 祝金各種料金     ペイジー払込    | 承認                     | 管理業務                            | その他サービス                            |                       |
| 管理業務                 | 業務選択                      |      |                      |                        |                                 |                                    | BSSKO                 |
|                      |                           |      |                      |                        |                                 |                                    |                       |
| 企業管理                 |                           | >    | 企業情報の照会なの            | どを行うことができ              | ます。                             |                                    |                       |
| 企業管理利用者管理            | Į                         | >    | 企業情報の照会な<br>利用者情報の照会 | どを行うことができ<br>などを行うことがで | ます。<br>さます。                     |                                    |                       |

③ 「振込訂正・組戻サービス グループ情報の変更」ボタンをクリックしてください。

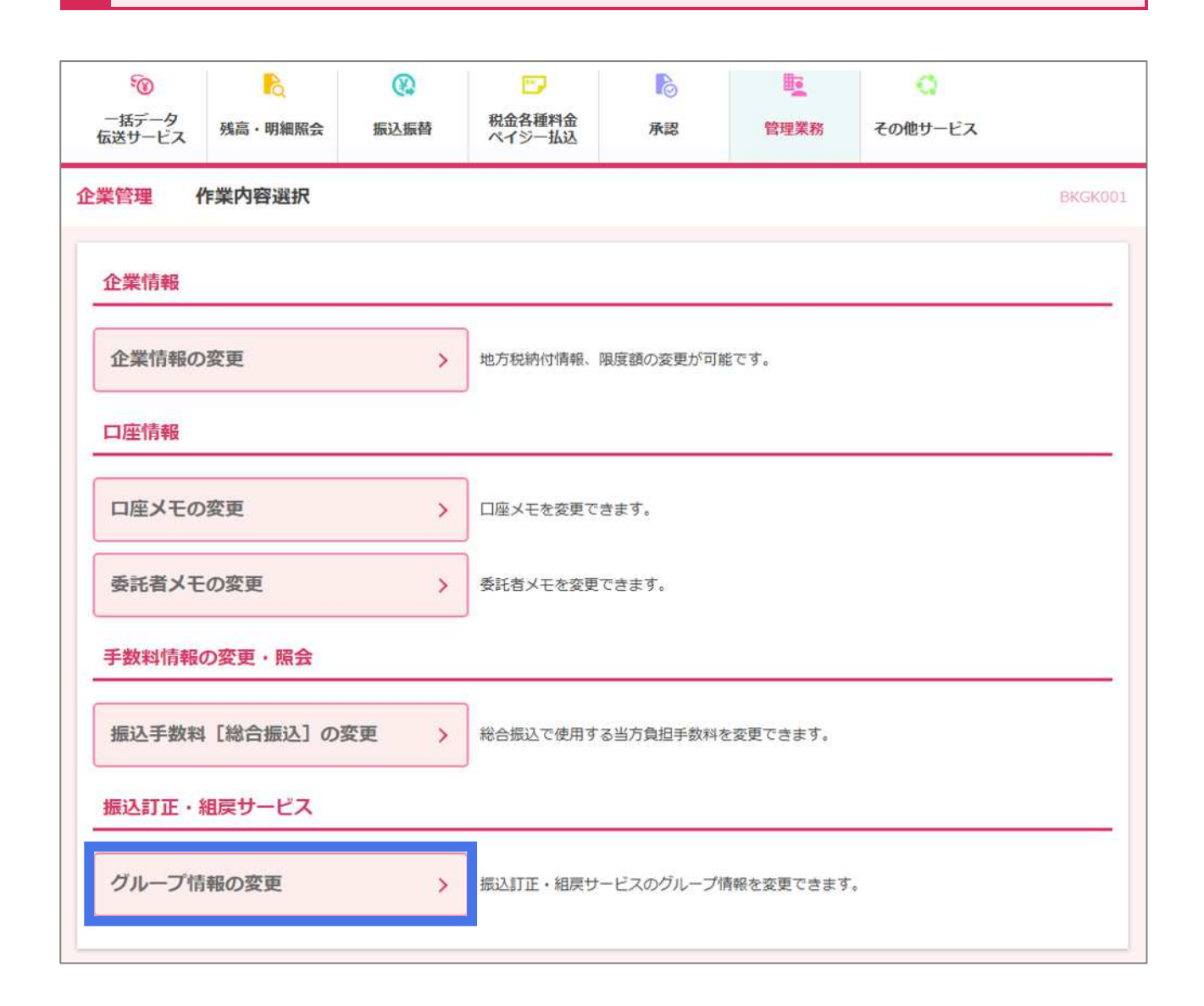

#### ④ 「メール対象」「グループ情報」を選択のうえ、「変更」 ボタンをクリックしてください。

- 初期設定は A グループで設定されています。
- インターネットバンキング契約のない振込・振替口座や、総合振込・給与振込の資金引落口座がインターネットバンキング契約のない口座の場合、「メール対象」に チェック が入っていません。
   本サービスをご利用される場合は、必ず「メール対象」に チェック を入れてください。
- 本画面で設定したグループに対しては、「4.依頼・承認権限設定」で必ず1人以上の依頼者・承認者を 設定してください(振込不能メール受信時に対象の振込・振替口座もしくは委託者コード(依頼人コード)の グループの依頼者・承認者が1人もいない場合は、マスターユーザに対象グループの依頼・承認権限を自動 付与します)。
- 委託者コード(依頼人コード)欄には、以前電子媒体等で使用されていたコードなど、現在は利用されて いないコードも表示されます。

| 込訂正・組戻サ-<br>ループ情報変更の<br>振い訂正・組営す | - ビスを利<br>D操作方法<br>+ _ ビファ | 川用する委託者:<br>は <u>こちら</u>                 | コード、引落口座のグ                         | レープ情報を選択のう               | うえ、「変更」ボタンを打 | ■してください。(最大: | 5グループ)<br>キュグループを恐ますス | マレス使いており、 |
|----------------------------------|----------------------------|------------------------------------------|------------------------------------|--------------------------|--------------|--------------|-----------------------|-----------|
| 受信する利用者を<br>グループの活用<br>総合振い 絵与・  | ビグルーフ<br>1例 経理<br>人間       | (分けすることた<br>里部が使用してい<br>事部が使用してい         | √できます。<br>いる委託者コード・ロ<br>いる委託者コード・ロ | 座…Aグループを指定<br>座…Bグループを指定 |              |              |                       |           |
| 取引種別                             | 委子飯之                       | <u>、</u><br>者コード                         | メール対象                              |                          | P.1          | グループ情報       | 1                     | No.       |
| . AS 2158/22                     | JCPL                       |                                          |                                    | A                        | B            | с            | D                     | E         |
| 総合振込                             | 010                        | 1419629                                  |                                    |                          |              |              |                       |           |
| 総合振込                             | 010                        | 6108378                                  |                                    | D                        |              | D            | D                     | D         |
| 振込・振替                            |                            |                                          |                                    |                          |              |              |                       |           |
| 支店名                              | 科目                         | □座番号                                     | メール対象                              |                          |              | グループ情報       | (                     |           |
| NeSOMT                           |                            | 2000 00 00 00 00 00 00 00 00 00 00 00 00 |                                    | A                        | B            | c            | D                     | E         |
|                                  | 10712                      | 1092795                                  | 1                                  | 1                        |              |              |                       |           |

| クループ情報を要定します。       98客を確認のうえ、「実行」ボタンを押してください。       変更する内容はできまったいます。       *修正する場合は、「戻る」ボタンを押してください。       98合振込 給与・賞与振込       取引種別     委託者コード       メール対象     グループ情報       後合振込     0101419629       総合振込     0106108378                                                                                                    | Ε |
|----------------------------------------------------------------------------------------------------|---|
| TFO内容でグループ情報を設定します。<br>溶を確認のうえ、「実行」ボタンを押してください。<br>実する内容は で表示されています。<br>修正する場合は、「戻る」ボタンを押してください。<br>総合振込 給与・貸与振込<br>取引種別 委託者コード メール対象 <u>グループ情報</u><br>単合振込 0101419629 <b>ビ ビ ロ ロ</b><br>総合振込 0106108378 <b>ビ ビ</b>                                                                                                    | E |
| Induction     A     B     C       取引種別     委託者コード     メール対象     イレーブ信報       総合振込     0101419629     2     0     0       総合振込     0106108378     2     0     0     0                                                                                                    | E |
| 更する内容は で表示されています。<br>修正する場合は、「戻る」ボタンを押してください。<br>総合振込 給与・賞与振込<br>取引種別 受託者コード メール対象 A B C D<br>総合振込 0101419629 2 2 2 2 2 2 2 2 2 2 2 2 2 2 2 2 2 2                                                                                                    | E |
| 歩正する場合は、「戻る」ボタンを押してください。    客告振込 給与・貸与振込   取引種別 委託者コード   メール対象 A   格 B   C D   総合振込 0101419629   総合振込 0106108378                                                                                                    | E |
| 総合振込 給与・貸与振込<br>取引種別                                                                                                    | E |
| 総合振込 給与・貸与振込         大ール対象         グループ債報           取引種別         委託者コード         メール対象         A         B         C         D           総合振込         0101419629         Image: Constraint of the state of the state of                                              | E |
| 取引種別         委託者コード         メール対象         A         B         C         D           総合振込         0101419629         Image: Constraint of the state of the state of the s | E |
| 総合振込         0101419629         〇         〇         〇         〇         〇         〇         〇         〇         〇         〇         〇         〇         〇         〇         〇         〇         〇         〇         〇         〇         〇         〇         〇         〇         〇         〇         〇         〇         〇         〇         〇         〇         〇         〇         〇         〇         〇         〇         〇         〇         〇         〇         〇         〇         〇         〇         〇         〇         〇         〇         〇         〇         〇         〇         〇         〇         〇         〇         〇         〇         〇         〇         〇         〇         〇         〇         〇         〇         〇         〇         〇         〇         〇         〇         〇         〇         〇         〇         〇         〇         〇         〇         〇         〇         〇         〇         〇         〇         〇         〇         〇         〇         〇         〇         〇         〇         〇         〇         〇         〇         〇         〇         〇         〇                                                                                                    |   |
| 総合振込     0101419629     ビ     ビ     □     □       総合振込     0106108378     ビ     ビ     □     □                                                                                                    |   |
| 総合振込 0106108378 <b>오</b> 오                                                                                                    |   |
| <b>(E)</b> 2. (医赫                                                                                                    | D |
|                                                                                                    |   |
| オナダ ショー ロウチョー グループ情報                                                                                                    |   |
| 又店石 村目 山座電行 メール対象 A B C D                                                                                                    | E |
| 町内支店(106) 普通 1083785 🗹 🖉 🗋                                                                                                    |   |
|                                                                                                    |   |
|                                                                                                    |   |

# ⑥ これでグループ情報の設定は完了です

 追加したグループの利用者権限設定をおこなっていない場合は、「振込訂正・組戻サービス利用者権限変 更へ」ボタンから追加したグループを使用する利用者の設定をおこなってください。

| グループ情報変更 内容研<br>グループ情報変更完了           | 認<br>変更完了<br>[振込訂正・組戻サービス]           |                              |               |
|--------------------------------------|--------------------------------------|------------------------------|---------------|
| 設定が完了しました。<br>追加したグループの利用者権に<br>ださい。 | 限設定をおこなっていない場合は、「振込訂正・組 <b>展サ</b> ービ | ス利用者権限変更へ」から追加したグループを使用する利用者 | iの権限設定をおこなってく |
|                                      | く もとのサービスへ戻る                         | 振込訂正・組戻サービス<br>利用者権限変更へ      | 0             |

# 7. 訂正·組戻·再振込依頼

※以降の操作は 6月2日(月)以降操作可能です。

※ 詳しいマニュアルは 5月下旬頃 当行ホームページに公開予定です。

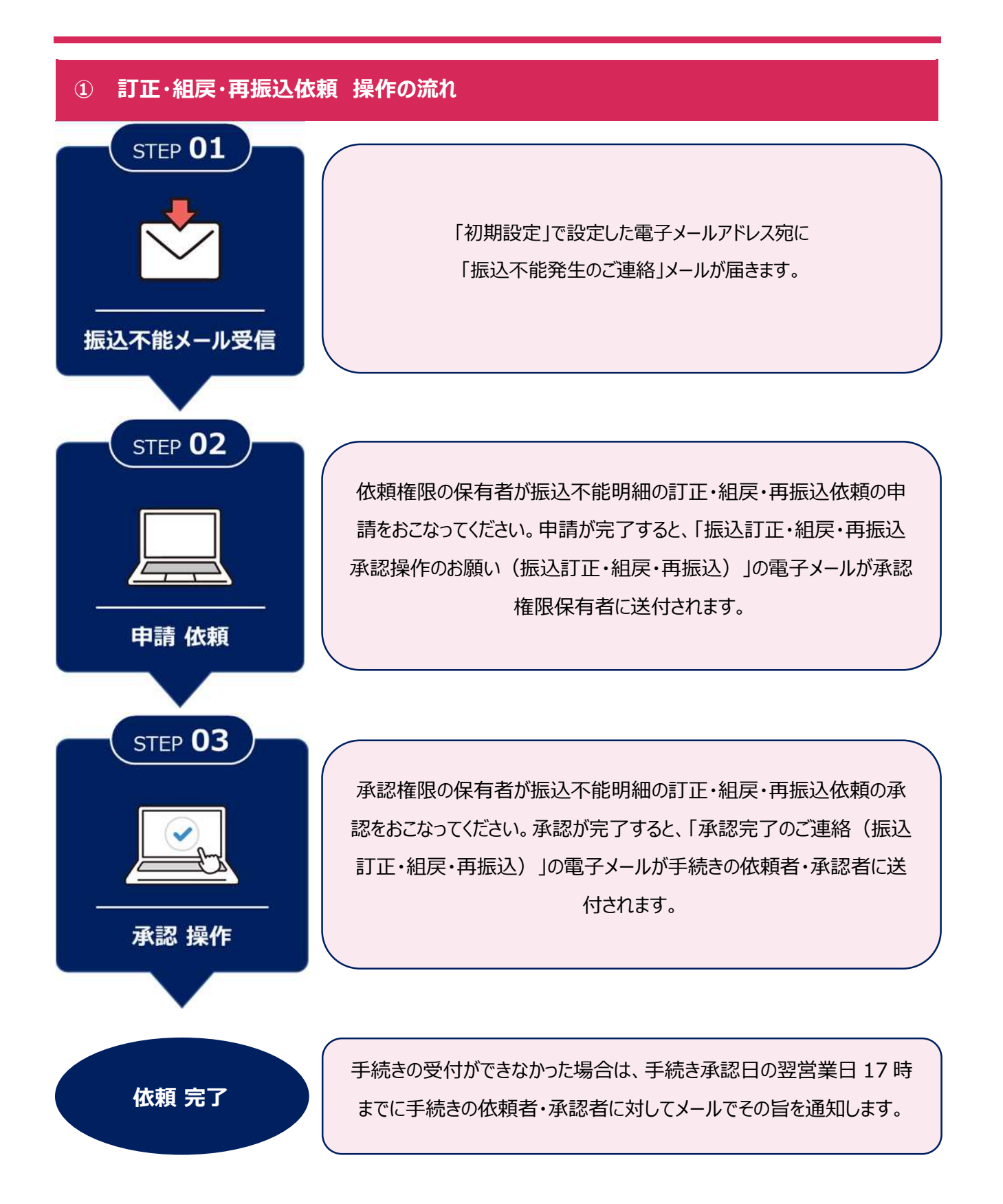

# ② 振込不能明細一覧 画面

- 振込不能となった明細が表示されます。
- 訂正・組戻・再振込依頼をおこなう明細の「選択」ボタンをクリックしてください。

| 対象の明               | 細を選択し手続きる            | をおこなってく       | ださい。(「承認待ち」<br>ニュアルをご覧ください                | 、「依頼完了・                               | 依頼期限切れ・手続不可」            | 一覧上の明細内容は、  | 当初の振込内容が表 | 示されます。) |           |
|--------------------|----------------------|---------------|-------------------------------------------|---------------------------------------|-------------------------|-------------|-----------|---------|-----------|
| 振込訂正               | ・組震サービス              | ご利用マニュア       | Le le le le le le le le le le le le le le | •                                     |                         |             |           |         |           |
| 【留意事<br>承認時限       | 項】<br>(は振込不能案内日の     | の2営業日後14      | 持までとなります。承諾                               | 窓時限までに取引の                             | の承認操作が完了しなかっ            | た場合は、自動的に振い | △資金の支払口座へ | 組戻(入金処理 | ) されます。   |
| + 44 +             | ₹ / <del>*</del> = , | ***           |                                           |                                       |                         |             |           |         |           |
| 木依制                | 見(差戻し答)              | 5)<br>5)      |                                           |                                       |                         |             |           |         |           |
| Q. 助               | 弓の絞り込み               |               |                                           |                                       |                         |             |           |         | ÷         |
| 全5件                |                      |               | 5:10                                      | 1                                     |                         | 311240      |           |         |           |
| 選択                 | 受付為号                 | 取引種別          | (不能案内日)                                   | 振込先口座                                 | 受取人名                    | 支払口座名義      | 振込金額      | エラー事由   | 取引状態      |
| 選択                 | S2502250404          | 総合概込          | 2025年04月04日<br>(2025年02月25日)              | 7ALE<br>7ALE<br>17#17ALE<br>黄浦3000003 | ົ່ງ⊀π*∓ EbIJ            | JJ#823"9    | 100,003円  | 該当口座無   | 未依頼       |
| 選択                 | S2502250403          | 総合振込          | 2025年04月04日<br>(2025年02月25日)              | 33/77<br>33/71471<br>黄通2000002        | 49,00F                  | 324523*9    | 100,002円  | 口座番号相違  | 未依頼       |
| 選択                 | S2502250402          | 総合振込          | 2025年04月04日<br>(2025年02月25日)              | 7ALE<br>7ALE<br>17年17ALE<br>普通1000001 | ባታቢ" ቻ ‡ <del>ጋ</del> ሀ | 327823"9    | 100,001円  | 名義相違    | 未依賴       |
| 選択                 | \$2502250400         | 総合振込          | 2025年04月04日<br>(2025年02月25日)              | 5ACE<br>17#15ACE<br>普通6000006         | \$9 \$">9"              | 32#823*9    | 100,006円  | 受取人都合   | 未依頼       |
| 選択                 | S2502250399          | 総合振込          | 2025年04月04日<br>(2025年02月25日)              | 5⊼LE<br>5⊼LE<br>154I5⊼LE<br>歯通500005  | 49 EM                   | 32%23*9     | 100,005円  | 口座解約済   | 未依頼       |
| 承認約                | 55                   |               |                                           | fu-                                   |                         |             |           |         |           |
| Contraction of the |                      |               |                                           |                                       |                         |             |           |         | -         |
| QB                 | 国の殺り込み               |               |                                           |                                       |                         |             |           |         | <b>•</b>  |
| 201F               | 8485                 | Dv 21 300 Dv1 | 振込日                                       | 1511 # 016                            | mil a                   | 委託者名        | E11 A45   | -       | Do 214240 |
| 进代                 | 受打中与                 | 4251493月      | (不能愛内日)                                   | 版达光口座                                 | 受取人名                    | 支払口座名義      | 版达面朝      | エラー争曲   | 用化与14天现9  |
| 依頼家                | 記了・依頼期間              | 限切れ・手         | =続不可                                      |                                       |                         |             |           |         |           |
| 0                  |                      |               |                                           |                                       |                         |             |           |         |           |

# ③ (申請者)訂正·組戻·再振込依頼 内容入力 画面

○ 内容入力画面が表示されますので、依頼内容を選択・入力のうえ、「次へ」ボタンをクリックしてください。

|                                                                     | Parto                                                                                                    | -                                                                                                    |                                                                                                    |                                                                                                    | 1 100 1100000                                                                                                    | The Allow 1                                      |  |
|---------------------------------------------------------------------|----------------------------------------------------------------------------------------------------|----------------------------------------------------------------------------------------------------|----------------------------------------------------------------------------------------------------|----------------------------------------------------------------------------------------------------|----------------------------------------------------------------------------------------------------|--------------------------------------------------|--|
| 2J 11                                                               | E・相関                                                                                                    | E・再振込信                                                                                                    | 古翰 内容入力                                                                                                    |                                                                                                    |                                                                                                    |                                                  |  |
| MBRL                                                                | た振込不                                                                                                    | <b>新用档刀内容</b>                                                                                                    | を秘訣のうえ、手続き(日                                                                                                    | 11正」「紀然・英語込」「紀代」                                                                                                    | ) を選択してください。                                                                                                    |                                                  |  |
| 【注意<br>協行開                                                          | [第3]<br>[第日14世                                                                                                    | 10012. ZIJZS                                                                                                    | 銀行体験日に承認が完了し                                                                                                    | た明細は認実験日のお手続きとい                                                                                                    | 2ります。                                                                                                    |                                                  |  |
|                                                                     |                                                                                                    | 10.67                                                                                                    |                                                                                                    |                                                                                                    |                                                                                                    |                                                  |  |
| 頭之                                                                  | <u>小</u> 小16:                                                                                                    | V] A01                                                                                                    |                                                                                                    |                                                                                                    | 1                                                                                                    |                                                  |  |
| 受付用                                                                 | 69                                                                                                    | 1                                                                                                    | \$2502250402                                                                                                    |                                                                                                    | 不能室内日                                                                                                    | 2025年02月25日                                      |  |
| RZ S (A                                                             | 181                                                                                                    |                                                                                                    | 変換する                                                                                                    |                                                                                                    | 取引代来能                                                                                                    | 末依絕                                              |  |
| SIZE                                                                | i                                                                                                    |                                                                                                    | 2025年04月04日                                                                                                    |                                                                                                    | グループ情報                                                                                                    | Ä.                                               |  |
|                                                                     | 金融版                                                                                                    | 88                                                                                                    | 1147<br>11471471                                                                                                    |                                                                                                    | 支払口後                                                                                                    | 約72<br>門達 4794110                                |  |
| は先日                                                                 | 科日<br>口時帯5                                                                                                    | 3                                                                                                    | 片道 1000001                                                                                                    |                                                                                                    | 参託省コード                                                                                                    | 0101479411                                       |  |
| 14                                                                  | 0.654                                                                                                    | <b>z</b>                                                                                                    | 24A° # #59                                                                                                    |                                                                                                    | 委託有名<br>支払口座名賞                                                                                                    | 1/442310                                         |  |
| S:24                                                                | es/l                                                                                                    |                                                                                                    | 100,001円                                                                                                    |                                                                                                    | エラー事由                                                                                                    | 名與相違                                             |  |
|                                                                     |                                                                                                    |                                                                                                    |                                                                                                    |                                                                                                    |                                                                                                    |                                                  |  |
| 「町市<br>除手編<br>194名<br>表人・                                           | <ul> <li>「再倍<br/>はか内向の<br/>議の法人<br/>事業所除</li> </ul>                                                                                                    | は入」「相関」(<br>)入力・申請方)<br>相などについ<br>「語については」                                                                                                    | ないずれかを運動のうえ、。<br>あは <u>こちら</u><br>ては勉強のご利用も可能で<br><u>こちら</u>                                                                                                    | 8変項目を入力してください。<br>ず ( 力) . ユ) など) .                                                                                                    |                                                                                                    |                                                  |  |
| 「町市<br>松子殿<br>山林名<br>表人・                                            | 「再時<br>はか内容の<br>読の法人<br>事業所能<br>目正                                                                                                    | いん」「紀反」(<br>)人力・中間方)<br>用などについては」<br>感み先に呼る                                                                                                    | 20.1ぞれかを演算のつうた。<br>数4 <u>二万小</u><br>1.1数項のご利用も可能で<br>二万ら<br>二万ら<br>2月ら<br>- 11中あら・11中名名                                                                                                    | 8000日を入力してください。<br>す ( 力) . ユ) など) .<br>RefIlie すら (TIT する場日のみ                                                                                            | 入力してくだみい)。                                                                                                    |                                                  |  |
| 「町市<br>除于版<br>山林名<br>表人・                                            | 5」「再勝<br>(約内)尚の<br>(銭の)法人<br>事業所能<br>訂正                                                                                                    | は入」「紀ए」(<br>入力・中間方<br>格などについて<br>構たこいでは、<br>振込先に単の<br>※「町正」は                                                                                                    | のいずれかを調約のった。<br>参加工 <u>ちら</u><br>では期請のご利用も可能で<br><u> 二ちら</u><br>約4日・ロ時番号・ロ時名号<br>、すでに当初の病込先会別                                                                                                    | 8世頃日を入力してください。<br>す ( 力) 、二) など) 、<br>1941日する (11日 する頃日のみ<br>1943日の一般入資金が反動されて                                                                            | 入力してください)。<br>いる場合は調訳できませ                                                                                                    | A.                                               |  |
| 「町市<br>な子紙<br>山味名<br>表人・                                            | 」「再協<br>は内内向の<br>後の法人<br>事業所能                                                                                                    | は入」「裕田」<br>(入力・中時方)<br>構などについて<br>構などについては」<br>振込先に単の<br>※「町正」は<br>科目                                                                                                    | 0.1ずわかを運動のうた。<br>部1二万分<br>には影響のご利用も可能で<br>二万分<br>1月・口中帯号・口中名者<br>1.1 すでに当初の病法先会派<br>当初の<br>常述                                                                                                    | 8世球日を入力してください。<br>す ( 力) 、ユ) など) 。<br>18月前日する(日日する時日のみ<br>18月前から振み資金が返却されて<br>わご像感性解                                                                      | 入力してください)。<br>いる場合は調整できませ                                                                                                    | A.,<br>TTFRD                                     |  |
| 「町正<br>除于解<br>二単名<br>表人・                                            | 「「再版<br>は内内向の<br>後のためよ<br>戦略内略<br>和正                                                                                                    | は入」「相関」。<br>(入力・中朝方3<br>- 中朝方3<br>                                                                                                    | 0.11Fれかを運動のつうた。<br>品は <u>ごちら</u><br>ては原語のご利用も可能で<br><u>こちら</u><br>2月1-11年高号・ローを消<br>2月1-11年高号・ローを消<br>2月1-11年高号・ローを消<br>2月1-11年高号・ローを消<br>2月1-11年高号・ローを消<br>2月1-11年高号・ローを消<br>2月1-11年高号・ローを消<br>2月1-11年高号・ローを消<br>2月1-11年高号・ローを消<br>2月1-11年高号・ローを消<br>2月1-11年高号・ローを消<br>2月1-11年高号・ローを引<br>2月1-11年高号・ローを引<br>2月1-11年高号・ローを引<br>2月1-11年高号・ローを引<br>2月1-11年高号・ローを引<br>2月1-11年高号・ローを引<br>2月1-11年高号・ローを引<br>2月1-11年高号・ローを引<br>2月1-11年高号・ローを引<br>2月1-11年高号・ローを引<br>2月1-11年高号・ローを引<br>2月1-11年高号・ローを引<br>2月1-11年高号・ローを引<br>2月1-11年高号・ローを引<br>2月1-11年高号・ローを引<br>2月1-11年高号・ローを引<br>2月1-11年の<br>2月1-11年高号・ローを引<br>2月1-11年高号・ローを引<br>2月1-11年高号・ローを引<br>2月1-11年高号・ローを引<br>2月1-11年高号・ローを引<br>2月1-11年高号・ローを引<br>2月1-11年高号・ローを引<br>2月1-11年高号・ローを引<br>2月1-11年高号・ローを引<br>2月1-11年高号・ローを引<br>2月1-11年高号・ローを引<br>2月1-11年高号・ローを引<br>2月1-11年高号・ローを引<br>2月1-11年高号・ローを引<br>2月1-11年高号・ローを引<br>2月1-11年高号・ローを引<br>2月1-11年の日・ローを引<br>2月1-11年の日・ローを引<br>2月1-11年の日<br>2月1-11年の日<br>2月1-11年の<br>2月1-11年の日<br>2月1-11年の<br>2月1-11年の<br>2月1-11年の日 | ◎愛潮日を入力してください。<br>す ( 力) 、ユ) など) 、<br>した訂正する(訂正する頃日のか<br>地間から振み発金が返却されて<br>わご依頼作時                                                                         | 入力してください)。<br>いる場合は選択できませ                                                                                                    | A.,<br>訂正地<br>半角数学/7初以内                          |  |
| 「町市<br>谷子編<br>主味名<br>表人・                                            | 「「両語<br>い内容の<br>しての<br>「「「「」」」<br>「「「」」」                                                                                                    | は入」「相関」。<br>(入力、中朝方<br>(利力)、中朝方<br>(利力)、中朝方<br>(利力)、中朝方<br>(日本)<br>(日本)<br>(日 | triffAtが参加制のつうた。     Ali21553     rup機能のご利用も可能で     TIS     rup機能のご利用も可能で     TIS     rup機能のご利用も可能で     TIS     iのののの1     iのののの1     iのののの1                                                                                                    | ◎愛潮日を入力してください。<br>す ( 力) 、 ユ) など) 、<br>ほき料正する (川正する場日のみ<br>時間から振み資金が返却されて<br>のご依頼的頃                                                                       | 入力してください)。<br>いる場合は調訳できませ、                                                                                                    | ▲                                                |  |
| 「町市<br>糸子転<br>古地名<br>表人・                                            | 〕 「再編<br>(約六時点)<br>(約六時点)<br>(約六時)<br>(約六時)<br>(約六時)<br>(117日)                                                                                                    | は入」「相関」。<br>(入力・中間力3<br>小などについては、<br>「新などについては、<br>新などについては、<br>「新などについては、<br>「新などについては、<br>「「「「」」」<br>「「「」」」<br>「「」」<br>「」」<br>「」」<br>「」」                                                                                                    | 00.11171かた1期約00つ方、。<br>高は <u>二百ら</u><br>ては期期のごド時日に回転で<br>二百ら<br>11月1日、日時一番日、日時を成<br>11月1日、日時一番日、日時を成<br>11月1日、日時一番日、日時を成<br>11月1日、日時一番日、日時を成<br>11月1日、日時一番日、日時を成<br>11月1日、日時一番日、日<br>11月1日、日時一番日、日<br>11月1日、日時一番日、日<br>11月1日、日時一番日、日<br>11月1日、日<br>11月1日、11月1日、11月1日、11月1日、11月1日<br>11月1日、11月1日、11月1日<br>11月1日、11月1日、11月1日、11月1日<br>11月1日、11月1日、11月1日、11月1日、11月1日、11月1日、11月1日<br>11月1日、11月1日、11月11日、11月11日、11月11日<br>11月11日、11月11日、11月11日、11月11日、11月11日<br>11月11日、11月11日、11月11日、11月11日<br>11月11日<br>11月11日、11月11日、11月11日、11月11日<br>11月11日、11月11日、11月11日、11月11日<br>11月11日、11月11日日、11月11日、11月11日<br>11月11日<br>11月11日<br>11月11日<br>11月11                                                         | ※原項日を入力してください、<br>す(カ)、ユ)など)、<br>また訂正する(訂正する)第日のみ<br>限制から振み資金が返却されて<br>たご依頼内容<br>(単項)<br>(相称に該当しません。振み先の<br>この違いは「名義相違」エラーと                               | 入力してください)。<br>いる場合は減快できませ<br>単角カナ30文字以内<br>ロ県名義をご確認くださ<br>はなりません                                                                                                    | ለ<br>≇Ω∰\$**7₩₩Χ/\$<br>                          |  |
| 「和石<br>除于結<br>九<br>味名<br>表入・                                        | して再開<br>いた内容の<br>し<br>後の法人<br>事業内容<br>目<br>正<br>一                                                                                                    | は入」「相関」。<br>(入力・中間方3<br>称などについては、<br>新などについては、<br>新などについては、<br>新などについては、<br>新などについては、<br>「日日」」は<br>和日<br>「山中名哉<br>「エラー事母<br>法人・事業界<br>(売り」「れな、<br>「れな、<br>「れない」」<br>「れない」」<br>「「なな、<br>新ない、<br>「れない」」<br>「いては、<br>「日日」」」<br>「日日」」」<br>「日日」」」<br>「日日」」」<br>「日日」」」<br>「日日」」」<br>「日日」」」<br>「日日」」」<br>「日日」」」<br>「日日」」」<br>「日日」」」<br>「日日」」」<br>「日日」」」<br>「日日」」」<br>「日日」」」<br>「日日」」」<br>「日日」」」<br>「日日」」」<br>「日日」」」<br>「日日」」」<br>「日日」」」<br>「日日」」」<br>「日日」」」<br>「日日」」」<br>「日日」」」<br>「日日」」」<br>「日日」<br>「日日」」」<br>「日日」」」<br>「日日」<br>「日日」」」<br>「日日」」<br>「日日」」<br>「日日」」」<br>「日日」」<br>「日日」」」<br>「日日」」」<br>「日日」<br>「日日」」」<br>「日日」」<br>「日日」」」<br>「日日」」」<br>「日日」」」<br>「日日」」<br>「日日」」」<br>「日日」」」<br>「日日」」」<br>「日日」」」<br>「日日」」」<br>「日日」」」<br>「日日」」」<br>「日日」」」<br>「日日」」」<br>「日日」」」<br>「日日」」」<br>「日日」」」<br>「一日」」」<br>「一日」」」<br>「一日」」」<br>「一日」」<br>「一日」」<br>「一一一一一一一一一一一一一一一一一一一一一一一一一一一一一一一一一一一                                                                                                    | DU いずれかた 謝約のつうた。     SAL2155     TLU時期のご 利利日-回時でで 155     TLU時期のご 利利日-回時帯ら・回時名格     L すでに当初)の描えた会称     TLU時期の ご 利利し     TLU時期の ご 利利し     TLU時期の ご 利利し     TLU時期の ご 利利し     TLU時期の ご 利利し     TLU時期の ご 利利し     TLU時期の ご 利利し     TLU時期の ご 利利し     TLU時期の ご 利利し     TLU時期の ご 利用し     TLU時間の     TLU時間の     TLU時間の     TLU時間の     TLU時間の     TLU時間の     TLU時間の     TLU時間の     TLU時間の     TLU時間の     TLU時間の     TLU時間の     TLU時間の     TLU時間の     TLU時間の     TLU時間の     TLU     TLU                                                                                                    | ※原項日を入力してください、 す( 力)、ユ)など)、 た れてする(П戸する)時日のみ 地域から振み資金が返却されて たご依頼可解 に 地域から振み資金が返却されて たご依頼可解 に の次の違いは「名貴相逢」エラーと 、 の定りため)を依頼し、返却され たてください)                   | 入力してください)、<br>いる場合は調整できませ<br>単角カナ30文字以内<br>ロ県名義をご確認くださ<br>はなりません<br>た振込資金で再き振込(                                                                                                    | A.<br>町正地<br>半角数 97 桁以内<br>い<br>二<br>両振入)をおごなっ、) |  |
| 「日日二<br>除于紙<br>主味名<br>表入・                                           | <ol> <li>「再版<br/>(成为法律人<br/>(成力法人)<br/>事業所能</li> <li>新聞所能</li> <li>新聞所能</li> <li>新聞所能</li> <li>新聞所能</li> <li>新聞所能</li> </ol>                                                                                                    | は入」「紀世」。<br>(入力・中値方3<br>称などについては、<br>新などについては、<br>新などについては、<br>新などについては、<br>新などについては、<br>「日子」」は、<br>「日子」」、<br>「日子」」、<br>「日子」」、<br>「日子」」、<br>「日子」」、<br>「日子」」、<br>「日子」」、<br>「日子」」、<br>「日子」」、<br>「日子」」、<br>「日子」、<br>「日子」、<br>「日」、<br>「日子」、<br>「日子」、<br>「日」、<br>「日」、<br>「日子」、<br>「日子」、<br>「日」、<br>「日」、<br>「日」、<br>「日」、<br>「日」、<br>「日」、<br>「日」、<br>「日」、<br>「日」、<br>「日」、<br>「日」、<br>「日」、<br>「日」、<br>「日」、<br>「日」、<br>「日」、<br>「日」、<br>「日」、<br>「日」、<br>「日」、<br>「日」、<br>「日」、<br>「日」、<br>「」、<br>「」、<br>「」、<br>「」、<br>「」、<br>「」、<br>「」、<br>「                                                                                                    | DU いずれかた 連邦のつうえ、 。     Al 1 二百公     TLI 新潟市のご キャサモ 可能で     TLI 新潟市のご キャサモ 可能で     TLI 新潟市のご キャサモ 可能で     TLI 新潟市のご キャサモ 可能で     TLI 新潟市のご キャナ 日本 名称     L ママに 出来)の 内心 人     TLI 新潟市のご キャナ 日本 名称     TLI 新潟市のご キャナ 日本 名称     TLI 和本 名称     TLI 和本 名称     TLI 和本 And And And And And And And And And And                                                                                                    | 8世頃日を入力してください、<br>す(カ)、ユ)など)、<br>また訂正する(訂正する)第日のみ<br>限制から振入資金が返却されて<br>たご依頼時期<br>(相場に該当しません。振入先の<br>この違いな」(名美田達)エラーと<br>)。<br>(第75年の)を依頼し、返却され<br>たてください) | 入力してください)。<br>いる場合は調訳できませ、<br>▼<br>単角カナ30文字以内<br>ロ味名義をご確認くださ<br>にはなりません<br>た面は資金で両金面込(                                                                                                    | A.<br>町正地<br>半角数学7所以内<br>、<br>、<br>              |  |
| 「第177<br>除于結<br>二時後<br>表入・                                          | 日 「神殿<br>は大和神の<br>「秋田の後の<br>「秋田の後の<br>「秋田の後の<br>「秋田の<br>「秋田の<br>「秋田の<br>「秋田の<br>「秋田の<br>「秋田の<br>「秋田の<br>「秋田                                                                                                    | は入」「相関」。     は入」「相関」。     は入力・申請方法     林などについては、     新などについては、     新などについいては、     新などについいては、     新などについいては、     新などについいては、     「たいでいい」                                                                                                    | 0.11ずれかを調約のつえ、。     814 <u>二支公</u> 14期時のご利用日に回転用で     155     1000001     241、5 429     1000001     241、5 429     1000001     241、5 429     1000001     241、5 429     1000001     241、5 429     1000001     241、5 429     1000001     241、5 429     1000001     241、5 429     1000001     241、5 429     1000001     241、5 429     1000001     241、5 429     1000001     241、5 429     1000001     241、5 429     1000001     241、5 429     1000001     241、5 429     1000001     241、5 429     1000001     241、5 429     1000001     241、5 429     1000001     1000001     1000001     241、5 429     1000001     241、5 429     1000001     1000001     1000001     241、5 429     1000001     1000001     1000001     1000001     241、5 429     1000001     1000001     1000001     1000001     1000001     1000001     1000001     241、5 429     1000001     1000001     1000001     1000001     1000001     1000001     1000001     1000001     1000001     1000001     1000001     1000001     1000001     1000001     1000001     1000001     1000001     1000001     1000001     1000001     1000001     1000001     1000001     1000001     1000001     1000001     1000001     1000001     1000001     1000001     1000001     1000001     1000001     1000001     1000001     1000001     1000001     1000001     1000001     1000001     10000001     1000001     1000001     10000001     10000001     10000001     10000001     10000001     10000001     10000000     100000000                                                                                                    | ※原項日を入力してください、 す( 力)、ユ)など)、   また打正する(打正する場合のから<br>地域から振み発から知っれて<br>たご依然内容   に見つけ、振み先の   この違いは「お肉相違」エラーと   、 ののりやめ)を依疑し、波動され 、 てくたさい)                      | 入力してください)。<br>いる場合は満取できませ<br>単<br>単角カナ30文字以内<br>ロ母名表をご確認くださ<br>にはなりません<br>た広込資金で両を広込(                                                                                                    | A.                                               |  |
| 「町」」<br>品子紙<br>高人・<br>一<br>〇                                        |                                                                                                    | は入」 「紀世」 (<br>は入」 ・中語カス<br>称などについては、<br>新などについては、<br>新なたについては、<br>新なたについては、<br>和などについては、<br>新なたについては、<br>和などについては、<br>「<br>和などについては、<br>「<br>「<br>和などについては、<br>「<br>「<br>「<br>「<br>「<br>「<br>「<br>「<br>「<br>「<br>」<br>や<br>「<br>」<br>や<br>「<br>」<br>「<br>」<br>や<br>、<br>「<br>」<br>「<br>」<br>、<br>「<br>」<br>、<br>「<br>」<br>、<br>「<br>」<br>、<br>、                                                                                                    | tripleを調整のつうた。     alia 二方公<br>claplastのご利用も可能でで<br>二方公<br>claplastのご利用も可能でで<br>二方公<br>del - Claplast - Claplast<br>claplast - Claplast - Claplast<br>claplast - Claplast - Claplate<br>claplast - Claplate<br>claplate - Claplate - Claplate<br>claplate - Claplate<br>claplate - Claplate<br>claplate - Claplate<br>claplate<br>claplate - Claplate<br>c                                                                                                    | ※原項日を入力してください、 す( 力)、二)など)、   す( 力)、二)など)、   (表目正する(日正する場合のの)   (見)にない、「おうたの   この頃いは「お尚相違」エラーと   、 の可りため)を依頼し、近点され   、てくたさい)                              | ようしてください) .     いら場合は調整できませ     マ     マ                                                                   | A.,<br>町正地<br>半角数デ7桁以内<br>い、<br>平風以)をおごなう。)      |  |
| (目)<br>第一部第<br>第二部第<br>第二部第<br>第二部第<br>第二部第<br>第二部第<br>第二部第<br>第二部第 | <ol> <li>「毎時<br/>はかちゅう<br/>成のたみ、<br/>単数の除い</li> <li>第100</li> <li>第100</li> <l< td=""><td>は入」「紀世」。     なん、」「紀世」     に、     い、カ、・中語カス     林友之にこついては、     「新な之にこついては、     「新な之にこついては、     「「「「「」」     に、     「「「「」」     に、     「「「」」     に、     「「」」     に、     「「」」     に、     「「」、     「「」、     「「」、     「「」、     「」、     「「」、     「「」、     「」、     「「」、     「」、     「「」、     「」、     「「」、     「」、     「「」、     「」、     「」、     「「」、     「」、     「」、     「」、     「」、     「」、     「」、     「」、     「」、     「」、     「」、     「」、     「」、     「」、     「」、     「」、     「」、     「」、     「」、     「」、     「」、     「」、     「」、     「」、     「」、     「」、     「」、     「」、     「」、     「」、     「」、     「」、     「」、     「」、     「」、     「」、     「」、     「」、     「」、     「」、     「」、     「」、     「」、     「」、     「」、     「」、     「」、     「」、     「」、     「」、     「」、     「」、     「」、     「」、     「」、     「」、     「」、     「」、     「」、     「」、     「」、     「」、     「」、     「」、     「」、     「」、     「」、     「」、     「」、     「」、     「」、     「」、     「」、     「」、     「」、     「」、     「」、     「」、     「」、     「」、     「」、     「」、     「」、     「」、     「」、     「」、     」、     「」、     「」、     「」、     「」、     「」、     「」、     「」、     「」、     「」、     「」、     「」、     「」、     「」、     「」、     「」、     「」、     「」、     「」、     「」、     「」、     「」、     「」、     「」、     「」、     「」、     「」、     「」、     「」、     「」、     「」、     「」、     「」、     「」、     「」、     「」、     「」、     「」、     「」、     「」、     「」、     「」、     「」、     「」、     「」、     「」、     「」、     「」、     「」、     「」、     「」、     「」、     「」、     「」、     「」、     「」、     「」、     「」、     「」、     「」、     「」、     「」、     「」、     「」、     」、     「」、     「」、     「」、     「」、     「」、     「」、     「」、     「」、     「」、     「」、     「」、     「」、     「」、     「」、     「」、     「」、     「」、     「」、     「」、     「」、     「」、     「」、     「」、     「」、     「」、     「」、     「」、     「」、     「」、     「」、     「」、     「」、     「」、     「」、     「」、     「」、     「」、     「」、     「」、     「」、     「」、     「」、     「」、     「」、     「」、     「、     「」、     「、     「」、     「」、     「、     「」、     「」、     「」、     「」、     「」、     「、     「」、     「、     「」、      「」、     「、     「、     」、</td><td>0.11ずれかた演奏のつうえ、     3.11155     3.11155     3.11155     3.11155     3.11155     3.11155     3.11155     3.11155     3.11155     3.11155     3.11155     3.11155     3.11155     3.11155     3.11155     3.11155     3.11155     3.11155     3.11155     3.1115     3.111     3.111     3.111     3.111     3.11     3.11     3.11     3.11     3.11     3.11     3.11     3.11     3.11     3.11     3.11     3.11     3.11     3.11     3.11     3.11     3.11     3.11     3.11     3.1     3.1     3.1     3.1     3.1     3.1     3.1     3.1     3.1     3.1     3.1     3.1     3.1     3.1     3.1     3.1     3.1     3.1     3.1     3.1     3.1     3.1     3.1     3.1     3.1     3.1     3.1     3.1     3.1     3.1     3.1     3.1     3.1     3.1     3.1     3.1     3.1     3.1     3.1     3.1     3.1     3.1     3.1     3.1     3.1     3.1     3.1     3.1     3.1     3.1     3.1     3.1     3.1     3.1     3.1     3.1     3.1     3.1     3.1     3.1     3.1     3.1     3.1     3.1     3.1     3.1     3.1     3.1     3.1     3.1     3.1     3.1     3.1     3.1     3.1     3.1     3.1     3.1     3.1     3.1     3.1     3.1     3.1     3.1     3.1     3.1     3.1     3.1     3.1     3.1     3.1     3.1     3.1     3.1     3.1     3.1     3.1     3.1     3.1     3.1     3.1     3.1     3.1     3.1     3.1     3.1     3.1     3.1     3.1     3.1     3.1     3.1     3.1     3.1     3.1     3.1     3.1     3.1     3.1     3.1     3.1     3.1     3.1     3.1     3.1     3.1     3.1     3.1     3.1     3.1     3.1     3.1     3.1     3.1     3.1     3.1     3.1     3.1     3.1     3.1     3.1     3.1     3.1     3.1     3.1     3.1     3.1     3.1     3.1     3.1     3.1     3.1     3.1     3.1     3.1     3.1     3.1     3.1     3.1     3.1     3.1     3.1     3.1     3.1     3.1     3.1     3.1     3.1     3.1     3.1     3.1     3.1     3.1     3.1     3.1     3.1     3.1     3.1     3.1     3.1     3.1     3.1     3.1     3.1     3.1     3.1     3.1     3.1     3.1     3.1     3.1     3.1     3.1     3.1     3.1     3.1</td><td>※原項日を入力してください、 す( 力)、二)など)、   す( 力)、二)など)、   にでする(日下する場合のから知っれて たごの場から知っれて たごの場から知った人、振み先の この頃いよ「お美田湾」エラーと   、 の近りため)を依頼し、近点され たてくたさい)</td><td>ようしてください) .     いら場合は調整できませ     マ     マ</td><td>A.</td><td></td></l<></ol> | は入」「紀世」。     なん、」「紀世」     に、     い、カ、・中語カス     林友之にこついては、     「新な之にこついては、     「新な之にこついては、     「「「「「」」     に、     「「「「」」     に、     「「「」」     に、     「「」」     に、     「「」」     に、     「「」、     「「」、     「「」、     「「」、     「」、     「「」、     「「」、     「」、     「「」、     「」、     「「」、     「」、     「「」、     「」、     「「」、     「」、     「」、     「「」、     「」、     「」、     「」、     「」、     「」、     「」、     「」、     「」、     「」、     「」、     「」、     「」、     「」、     「」、     「」、     「」、     「」、     「」、     「」、     「」、     「」、     「」、     「」、     「」、     「」、     「」、     「」、     「」、     「」、     「」、     「」、     「」、     「」、     「」、     「」、     「」、     「」、     「」、     「」、     「」、     「」、     「」、     「」、     「」、     「」、     「」、     「」、     「」、     「」、     「」、     「」、     「」、     「」、     「」、     「」、     「」、     「」、     「」、     「」、     「」、     「」、     「」、     「」、     「」、     「」、     「」、     「」、     「」、     「」、     「」、     「」、     「」、     「」、     「」、     「」、     「」、     「」、     「」、     「」、     「」、     「」、     「」、     「」、     「」、     「」、     」、     「」、     「」、     「」、     「」、     「」、     「」、     「」、     「」、     「」、     「」、     「」、     「」、     「」、     「」、     「」、     「」、     「」、     「」、     「」、     「」、     「」、     「」、     「」、     「」、     「」、     「」、     「」、     「」、     「」、     「」、     「」、     「」、     「」、     「」、     「」、     「」、     「」、     「」、     「」、     「」、     「」、     「」、     「」、     「」、     「」、     「」、     「」、     「」、     「」、     「」、     「」、     「」、     「」、     「」、     「」、     「」、     「」、     「」、     「」、     「」、     「」、     「」、     「」、     」、     「」、     「」、     「」、     「」、     「」、     「」、     「」、     「」、     「」、     「」、     「」、     「」、     「」、     「」、     「」、     「」、     「」、     「」、     「」、     「」、     「」、     「」、     「」、     「」、     「」、     「」、     「」、     「」、     「」、     「」、     「」、     「」、     「」、     「」、     「」、     「」、     「」、     「」、     「」、     「」、     「」、     「」、     「」、     「」、     「」、     「、     「」、     「、     「」、     「」、     「、     「」、     「」、     「」、     「」、     「」、     「、     「」、     「、     「」、      「」、     「、     「、     」、                                                                                                    | 0.11ずれかた演奏のつうえ、     3.11155     3.11155     3.11155     3.11155     3.11155     3.11155     3.11155     3.11155     3.11155     3.11155     3.11155     3.11155     3.11155     3.11155     3.11155     3.11155     3.11155     3.11155     3.11155     3.1115     3.111     3.111     3.111     3.111     3.11     3.11     3.11     3.11     3.11     3.11     3.11     3.11     3.11     3.11     3.11     3.11     3.11     3.11     3.11     3.11     3.11     3.11     3.11     3.1     3.1     3.1     3.1     3.1     3.1     3.1     3.1     3.1     3.1     3.1     3.1     3.1     3.1     3.1     3.1     3.1     3.1     3.1     3.1     3.1     3.1     3.1     3.1     3.1     3.1     3.1     3.1     3.1     3.1     3.1     3.1     3.1     3.1     3.1     3.1     3.1     3.1     3.1     3.1     3.1     3.1     3.1     3.1     3.1     3.1     3.1     3.1     3.1     3.1     3.1     3.1     3.1     3.1     3.1     3.1     3.1     3.1     3.1     3.1     3.1     3.1     3.1     3.1     3.1     3.1     3.1     3.1     3.1     3.1     3.1     3.1     3.1     3.1     3.1     3.1     3.1     3.1     3.1     3.1     3.1     3.1     3.1     3.1     3.1     3.1     3.1     3.1     3.1     3.1     3.1     3.1     3.1     3.1     3.1     3.1     3.1     3.1     3.1     3.1     3.1     3.1     3.1     3.1     3.1     3.1     3.1     3.1     3.1     3.1     3.1     3.1     3.1     3.1     3.1     3.1     3.1     3.1     3.1     3.1     3.1     3.1     3.1     3.1     3.1     3.1     3.1     3.1     3.1     3.1     3.1     3.1     3.1     3.1     3.1     3.1     3.1     3.1     3.1     3.1     3.1     3.1     3.1     3.1     3.1     3.1     3.1     3.1     3.1     3.1     3.1     3.1     3.1     3.1     3.1     3.1     3.1     3.1     3.1     3.1     3.1     3.1     3.1     3.1     3.1     3.1     3.1     3.1     3.1     3.1     3.1     3.1     3.1     3.1     3.1     3.1     3.1     3.1     3.1     3.1     3.1     3.1     3.1     3.1     3.1     3.1     3.1     3.1     3.1     3.1     3.1     3.1     3.1     3.1     3.1     3.1                                                                                                    | ※原項日を入力してください、 す( 力)、二)など)、   す( 力)、二)など)、   にでする(日下する場合のから知っれて たごの場から知っれて たごの場から知った人、振み先の この頃いよ「お美田湾」エラーと   、 の近りため)を依頼し、近点され たてくたさい)                    | ようしてください) .     いら場合は調整できませ     マ     マ | A.                                               |  |

# ④ (承認者)訂正·組戻·再振込依頼 内容確認 画面

#### ○ 申請者が申請した内容および画面上に表示されている確認事項を確認のうえ、「承認」ボタンまたは「差戻」

ボタンをクリックしてください。

| IX FO                    | デ続さる                 | 承認します。                           | ボターネターティデュー                                                                     |                                                      |                                                                                    |
|--------------------------|----------------------|----------------------------------|---------------------------------------------------------------------------------|------------------------------------------------------|------------------------------------------------------------------------------------|
| 信頼*                      | 調査差し<br>計力法は         | 次で「本60」<br>涙す場合は<br>に <u>こちら</u> | 「兼要」ボタンを押してください。                                                                |                                                      |                                                                                    |
| 振辺                       | 小能                   | 明細                               |                                                                                 |                                                      |                                                                                    |
| 受付用                      | 19                   |                                  | \$2502250402                                                                    | 不能至今日                                                | 2025年02月25日                                                                        |
| RXSIA                    | 191                  |                                  | 和合義之                                                                            | 取引状態                                                 | 承認時ち                                                                               |
| iiii ka                  | 1                    |                                  | 2025年04月04日                                                                     | グループ情報                                               | A                                                                                  |
| 15                       | 金融版                  | 88                               | 31/77<br>31/77471                                                               | 文化山谷                                                 | 約72<br>然逝 4794110                                                                  |
| (込先口                     | 科日<br>(119番)         | 3                                | 台通 1000001                                                                      | 委託州⊐−ド                                               | 0101479411                                                                         |
| 挿                        | 1988                 | R.                               | 24A° F 435                                                                      | 委託者名<br>支払口座名員                                       | 1/4221'9                                                                           |
| 振动的                      | :s#                  |                                  | 100,001円                                                                        | エラー専由                                                | 名美租库                                                                               |
| 調報                       | ten                  | た手続き                             | 1                                                                               |                                                      |                                                                                    |
|                          |                      |                                  |                                                                                 |                                                      |                                                                                    |
| ۲                        | ITTE                 |                                  | 当初のご依頼内容                                                                        |                                                      | ITE#                                                                               |
|                          |                      | 4日                               | 88                                                                              |                                                      |                                                                                    |
|                          |                      | 口時勝号                             | 1000001                                                                         |                                                      |                                                                                    |
|                          |                      | 口原名教                             | 7AX" F 479                                                                      | 49 4 14                                              |                                                                                    |
| 確                        | 忍事項                  |                                  |                                                                                 |                                                      |                                                                                    |
| •「<br>•手                 | 訂正」「<br>続きの受<br>再振込」 | 再振込」手続<br>付ができなか<br>にあたっては       | き後、再度振込不能となった場合は、本サービスで、<br>った場合は、手続き承認日の翌営業日17時までに手<br>、所定の再扱込手数料がかかります。再扱込手数料 | の手続きはおこなえません。(第<br>続きの依頼者・承認者に対して<br>は当初振込の振込手数料引落口級 | <mark>に口でのお手続きとなります)</mark><br>電子メールでその皆を通知します。<br>Eから払戻請求書の提出なしで引き落とします。お客さまの契約状況 |
|                          | よっては<br>再振込」         | その感りでは<br>による再振込<br>は取り消して       | ここいません。<br>洗口座へのお振り込みは、当初振込先の金融機関か<br>きません。承認操作にあたっては、依頼内容を今一                   | ら振込資金が返却されてからおこ<br>度ご確認ください。再振込手続き                   | こないます。<br>*後の千数料返屋はいたしかねますのでご了承ください。                                               |
| رد<br>• [<br>• <u>یک</u> | 15.1                 |                                  |                                                                                 |                                                      |                                                                                    |
| 。<br>・<br>ネ<br>コン        | 25                   |                                  |                                                                                 |                                                      |                                                                                    |
| 。<br>•承<br>二>            |                      |                                  |                                                                                 |                                                      |                                                                                    |